# CS141 Benutzerhandbuch Deutsch

## **UPS WEB/SNMP MANAGER**

#### Urheberrechts-Erklärung zum geistigen Eigentum und Umgang mit vertraulichen Informationen

Die Informationen in diesem Benutzerhandbuch sind nicht bedingte Anweisungen und können ohne Ankündigung verändert werden. Obwohl GENEREX versucht hat, präzise Informationen in diesem Dokument bereitzustellen, übernimmt GENEREX keine Verantwortung für die Genauigkeit dieser Informationen.

GENEREX ist nicht verantwortlich für jeden indirekten, speziellen, daraus folgenden oder unbeabsichtigten Schaden, ohne Einschränkungen, verlorener Gewinne oder Einkommen, Kosten von Austausch Gütern, Verlust oder Beschädigung von Daten, die sich durch den Gebrauch dieses Dokumentes oder das hier beschriebenen Produkt ergeben.

GENEREX als Hersteller der genannten Produkte, übernimmt keine Verpflichtungen mit diesen Informationen. Die Produkte, die in diesem Handbuch beschrieben werden, wurden auf der alleinigen Basis von Informationen für Geschäftspartner gegeben, damit diese ein besseres Verständnis für die GENEREX Produkte erhalten.

GENEREX erlaubt seinen Geschäftspartnern die Informationen, die in diesem Dokument enthalten sind, an Dritte weiterzugeben, ebenso an das Personal in deren Firma oder ihren eigenen Kunden, elektronisch, manuell, in Form von Fotokopien oder Ähnlichem. GENEREX gibt an, dass der Inhalt nicht verändert oder angepasst werden darf, ohne schriftliche Genehmigung von GENEREX.

Alle Rechte, Titel und Interessen am GENEREX Markenzeichen BACS oder Firmenzeichen (registriert oder nicht registriert) oder der Geschäftswert bzw. das geistige Eigentum von GENEREX, das Urheberrecht und die Produkt-Patente sind exklusiv und ohne Einschränkungen im Eigentum von GENEREX.

GENEREX wird jede Beanstandung über den Inhalt dieses Dokumentes zeitnah abwickeln. Kommentare oder Beanstandungen zu diesem Dokument sollten an die GENEREX Systems Vertriebsgesellschaft mbH adressiert werden.

Das Urheberrecht der Europäischen Union ist gültig (Copyright EU). Copyright (c) 1995-2017 GENEREX GmbH, Hamburg, Deutschland.

Alle Rechte vorbehalten.

# Inhaltsverzeichnis

#### Allgemeines

- 1 Einleitung
- 2 Änderungen im Vergleich zum Vorgängermodell CS121
- 3 Modellübersicht
- 4 Lieferumfang

#### Funktionsweise

- 5 Funktionsübersicht
- 6 Funktionsumfang des CS141
- 7 Port Belegung
- 8 Schnittstellenbeschreibung
- 9 LED Status

#### Inbetriebnahme

- 10 Einbindung in das Netzwerk
- 11 Hardware- und Firmwareinformationen
- 12 Zeitserver
- 13 USV Auswahl
- 14 USV Funktion
- 15 Email Konfiguration
- 16 Email Traps
- 17 Ereignisse und Alarme
- 18 RCCMD-Signale
- 19 Scheduler
- 20 <u>SNMP</u>
- 21 MODBUS
- 22 Logfiles

#### Sonstiges

- 23 Firmware Update
- 24 Backup & Restore
- 25 <u>Tools</u>
- 26 Externe Geräte
- 27 Rescue System
- 28 <u>Sensoren</u>
- 29 Diagnose
- 30 <u>FAQ</u>
- 31 Handbuch Version

#### 1. Einleitung

Die CS141 Serie ist eine Reihe von Produkten, die besonders für die Anlagenverwaltung im Bereich des kritischen Ressourcenmanagements für technische Einrichtungen entwickelt wurden. Alle diese Geräte besitzen dieselbe Kernfunktion als Endgerätemanager mit SNMP Eigenschaften.

Die CS141 Geräte erhalten über SNMP Statusmeldungen von der USV und leiten daraus Info- und Störungsmeldungen ab. Diese werden an ausgewählte Clients gesendet und/oder im Browser zur Ansicht präsentiert.

Weiterhin kann ein Shutdown und Reboot ausgewählter Clients ausgelöst werden. Das geschieht über RCCMD - Eine Software, die auf den jeweiligen Clients installiert sein muss.

Weiterführende Informationen über RCCMD finden Sie auf unserer Homepage www.generex.de im Bereich Produkte -> Software -> RCCMD oder im Downloadbereich unter Dokumentation ->> Programme -> RCCMD.

Dieses Handbuch beschreibt sowohl die Kernfunktion des CS141, als auch die Funktionen von zusätzlichen Komponenten.

Der Aufbau und die Konfiguration der CS141 Geräte sind sehr universell. Die Anpassung muss an viele verschiedene USV-Anlagen von weltweit angesiedelten Herstellern erfolgen können, die vielfach unterschiedliche Fachterminologie verwenden. Dieses Handbuch kann diesbezüglich nicht auf alle Varianten eingehen. Verschiedene Ausdrücke, Bildschirmmasken und beschriebene Details müssen daher ggf. sinngemäß interpretiert werden.

Der CS141 ist der Nachfolger des erfolgreichen CS121. Neben einer verbesserten Technik sind auch mehr Funktionen implementiert worden.

#### 2. Unterschiede zum CS121

Die Menüstruktur wurde grundliegend verändert. Durch das vereinfachte Interface sowie die bessere interne Hardware ist eine deutliche Performance-Steigerung bemerkbar.

Während der CS121 nach dem Ändern eine Konfiguration neugestartet werden musste, ist dies beim CS141 nicht mehr notwendig. Änderungen am Gerät werden innerhalb weniger Sekunden in den Speicher geschrieben.

Der CS141 verfügt nun über zwei weitere Userkonten, Engineer und Guest. Diese haben eingeschränkte Rechte. Der Engineer kann das USV Modell einstellen, Funktionen prüfen und Jobs erstellen, aber keine Systemeinstellungen wie Netzwerk und Zeitserver verändern. Log Files kann der Engineer einsehen. Der Guest kann lediglich den Status der USV sowie die Firmware und Betriebszeit einsehen.

Die beiden DIP-Schalter des Vorgängers sind entfallen. Stattdessen gibt es nur noch einen Schalter vorderseitig am Gerät. Wird dieser verändert, muss über das Menü des CS141 ein Reboot initialisiert werden. Slotkarten müssen nun nicht mehr entnommen werden um die Position der Schalter zu verändern. Verwenden Sie für den Schalter eine Büroklammer, da der Schalter sehr empfindlich ist. Nutzen Sie keinesfalls einen Schraubendreher!

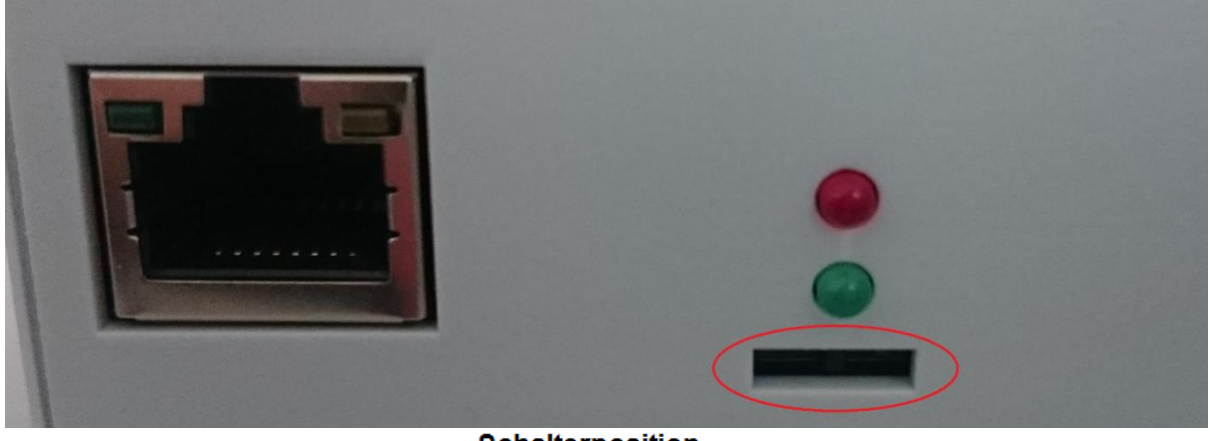

Schalterposition

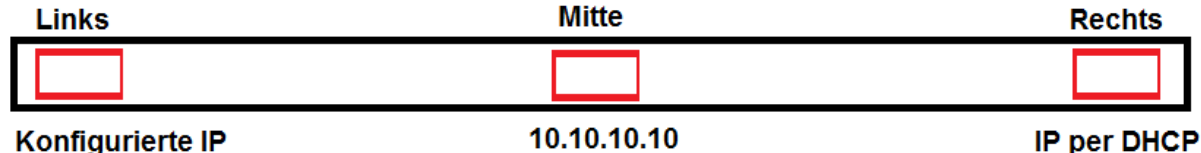

## Konfigurierte IP

Das Firmwareupdate kann nun per Drag & Drop im Browser durchgeführt werden, dadurch ist es nicht mehr zwingend erforderlich eine Windows Umgebung mit aktiviertem FTP zu verwenden. Auch hier ist ein vom User initiierter Neustart nicht notwendig.

Bei Problemen mit der Firmware kann das Update auch ohne Login durchgeführt werden. Dazu gibt man über den Browser die IP des Gerätes ein, gefolgt von /update. Nach erfolgreicher Admin-Authentifizierung kann nun die Firmware aktualisiert und optional das Gerät auf Werkseinstellungen zurückgesetzt werden (Die zuvor konfigurierte IP-Adresse bleibt dabei erhalten).

Das Standardkennwort für den Admin lautet cs141-snmp. Nutzen Sie den Admin für die Ersteinrichtung. Das Standardkennwort für den Engineer lautet engineer.

Das Standardkennwort für den Guest lautet guest.

Standardmäßig ist Auto-Logout (15 Min) aktiviert. Bei Inaktivität wird der Benutzer nach dieser Zeitspanne vom System ausgeloggt. Wenn Sie die Zeitspanne verändern möchten finden Sie die Einstellungen unter System -> Einstellungen.

Die Stromaufnahme des Gerätes liegt trotz der 10-fachen Geschwindigkeitserhöhung unter der des Vorgängermodells.

#### 3. Modellübersicht

Modellübersicht:

| <b>A B</b> | <b>E</b> 1.4 |                                                     |
|------------|--------------|-----------------------------------------------------|
| Gerat      | Funktion     | Anmerkungen                                         |
| CS141L     | SNMP-Adapter | externer Adapter                                    |
| CS141SC    | SNMP-Adapter | Slot Adapter für USV mit Slot                       |
| CS141LM    | SNMP-Adapter | Externer Adapter mit MODBUS Ausgang (RS485)         |
| CS141SCM   | SNMP-Adapter | Slot Adapter mit MODBUS Ausgang (RS485)             |
| CS141BL    | SNMP-Adapter | Externer Adapter BUDGET-Model (ohne COM2- und AUX-  |
|            |              | Port)                                               |
| CS141BSC   | SNMP-Adapter | Slot Adapter BUDGET-Model (ohne COM2- und AUX-Port) |
| CS141R_2   | SNMP-Adapter | Slot Adapter für PILLER/CTA/RIELLO/AROS UPS Italien |
| CS141MINI  | SNMP-Adapter | Slot Adapter für USV Modelle mit MINI Slot          |

Weitere Geräte die auf Basis des CS141 verfügbar sind :

| Gerät        | Funktion           | Anmerkungen      |
|--------------|--------------------|------------------|
| BACSKIT_B4   | Batteriemanagement | Externer Adapter |
| BACSKIT_BSC4 | Batteriemanagement | Slot Adapter     |

| Gerät     | Features                                                                                                    | Unterstützte USV-Anlagen                                                               |
|-----------|----------------------------------------------------------------------------------------------------|----------------------------------------------------------------------------------------|
| CS141L    | Zusätzlicher Mini DIN 8 COM Port für RS232. AUX<br>Port für Digital Ein-/Ausgang. Remote RAS<br>Management optional.                                          | Mehr als 1400 USV Modelle von über 80 verschiedenen Herstellern<br>werden unterstützt. |
| CS141SC   | Zusätzlicher Mini DIN 8 COM Port für RS232. AUX<br>Port für Digital Ein-/Ausgang. Remote RAS<br>Management optional.                                          | Alle mit Standard Slot SC                                                              |
| CS141LM   | Zusätzlicher Mini Adapter. AUX Port für Digital Ein-<br>/Ausgang. Remote RAS Management optional.                                                             | Mehr als 1400 USV Modelle von über 80 verschiedenen Herstellern<br>werden unterstützt. |
| CS141SCM  | Zusätzlicher RS485. AUX Port für Digital Ein-<br>/Ausgang. Remote RAS Management optional.                                                                    | Allemit Standard Slot SC                                                               |
| CS141BL   | Slot Budget Variante des CS141. USV Manage-<br>ment via LAN. Ohne AUX Port für potentialfreie<br>Kontakte. Ohne COM2 Port für Pipe-through,<br>Sensorik, etc. | Mehr als 1400 USV Modelle von über 80 verschiedenen Herstellern werden unterstützt.    |
| CS141BSC  | Slot Budget Variante des CS141. USV Manage-<br>ment via LAN. Ohne AUX Port für potentialfreie<br>Kontakte. Ohne COM2 Port für Pipe-through,<br>Sensorik, etc. | Alle mit Standard Slot ,SC                                                             |
| CS141R_2  | Zusätzlicher Mini DIN 8 COM Port für RS232.                                                                                                    | Riello und Aros USV mit Netman Slot                                                    |
| CS141MINI | Zusätzlicher Mini DIN 8 COM Port für RS232.                                                                                                    | USV Anlagen mit MINI Slot (Soltec, Voltronic, u.a)                                     |

Alle CS141 sind in der Lage die USV-Anlagen zu managen welche im nativen seriellen Protokoll hinterlegt sind und lassen sich leicht in bestehende SNMP-Système integrieren. Alle Modelle verfügen über einen eigenen web server mit konfigurierbarem Event-Management zur automatisierten Jobausführung basierend auf dem Status der USV. Dies beinhaltet Email-Versand, RCCMD Nachrichten und Shutdown-Befehle, Logfile-Einträge, Herunterfahren der USV, grafische Logfiles und Wake-Up-Befehle für bereits heruntergefahrene Computer (Wake On Lan).

Alle Geräte können zusätzlich individuell konfiguriert werden für sämtliche Events und Jobausführungen per Scheduler (z.B. Batterie Tests, Kalibrierung sowie Shutdown/Restore). Eine breite Auswahl and Netzwerk Management Features um User zu informieren und zu alarmieren sowie die Konfiguration anderer SNMP Geräte und Strom-Ressourcen-Management via RCCMD sind möglich.

Jeder Adapter hat 2 Jahre Garantie sowie freie Updates für 3 Jahre. Alle Geräte werden in Deutschland hergestellt.

#### 4. Lieferumfang

Der Lieferumfang des CS141-Adapters beinhaltet standardmäßig eine Netzwerk-Adapter-Einheit mit ergänzender Soft- und Hardware. (Bitte beachten Sie, dass in den Budget-Ausführungen nicht alle Funktionen enthalten sind).

| Produkt   | Im Lieferumfa                                | ang enthalter                   | า                                   |                    |                  |
|-----------|----------------------------------------------|---------------------------------|-------------------------------------|--------------------|------------------|
|           | Externe<br>Strom-<br>versorgung <sup>1</sup> | Benutzer-<br>handbuch<br>auf CD | Mini-DIN-8<br>Anschluss<br>(MODBUS) | RS-485<br>Via COM2 | Rescue<br>Jumper |
| CS141L    | х                                            | Х                               | Х                                   |                    | Х                |
| CS141SC   |                                              | Х                               | Х                                   |                    | Х                |
| CS141LM   | х                                            | Х                               |                                     | х                  | Х                |
| CS141SCM  |                                              | Х                               |                                     | х                  | Х                |
| CS141BL   | х                                            | Х                               |                                     |                    | Х                |
| CS141BSC  |                                              | Х                               |                                     |                    | Х                |
| CS141R_2  |                                              | Х                               | X                                   |                    |                  |
| CS141MINI |                                              | Х                               | Х                                   |                    |                  |

#### 5. Funktionsübersicht des CS141

Im SNMP Betrieb arbeitet der CS141 Adapter mit einem eingebauten Simple Network Management Protocol (SNMP) Software Agent. Dieser Agent tauscht mit der USV über die get/set-Befehle Statusdaten aus und leitet sogenannte "trap messages" an vorbestimmte Empfänger weiter. Diese "trap messages" können den Benutzer über kritische Situationen der Unterbrechungsfreien Stromversorgung (USV) informieren (z.B. das Umschalten auf Batteriebetrieb). Zusätzlich kann der SNMP Adapter RCCMD-Signale (Remote Control Commands) versenden. Auf Clients, auf denen die Software RCCMD installiert ist, können bestimmte Funktionen ausgelöst werden. Besonders wichtig ist hier die Möglichkeit eines gezielten Shutdowns und Restarts.

Auch eine Steuerung der USV über das Webinterface ist auf diesem Wege möglich (z.B. das Schalten auf Bypass). RCCMD ist eine lizenzpflichtige Zusatzsoftware.

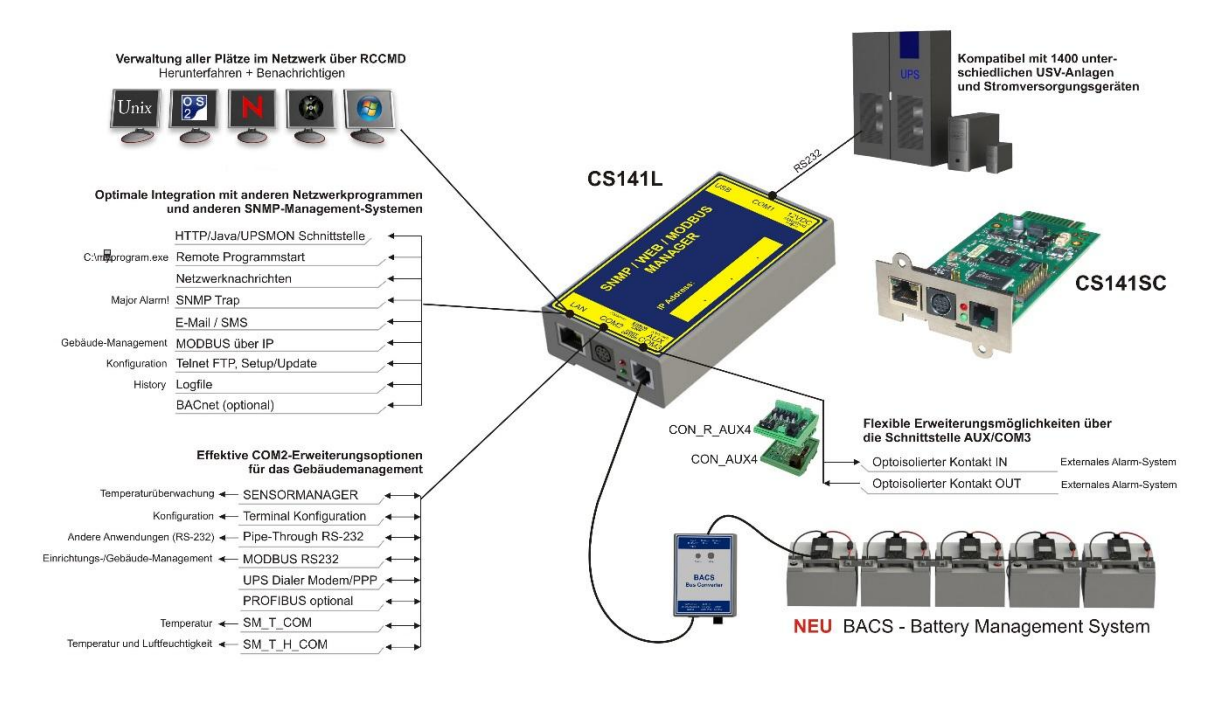

6. Funktionsumfang des CS141

**SNMP Adapter:** Der SNMP Adapter nimmt aufgrund seiner kompakten Ausmaße nur wenig Platz in Anspruch. Der Adapter hat eine Größe von 69x126 mm. (Externer SNMP Adapter.) – oder der Adapter kann in einen Erweiterungssteckplatz der USV integriert werden (abhängig vom USV Modell)

**SNMP Traps senden:** Grundaufgabe des Adapters ist es Alarmzustände der USV an eine Überwachungsstation zu senden (Traps) oder alle USV Daten im Netzwerk zur Abfrage bereitzustellen. Mit dieser Funktion kann z.B. die Spannungsversorgung und der Batteriezustand einer USV von einer SNMP Managementstation überwacht werden. Über den Menüpunkt "Events & Alarms" können SNMP traps zu Testzwecken auch simuliert werden.

**Fernbedienung:** Über diese Funktion kann die USV beispielsweise auf Bypass geschaltet werden (herstellerabhängig); ausgelöst wird dieses durch ein entsprechendes Kommando über die Network Management Station oder durch die zur USV gehörige USV Management Software für das Web.

Kompatibilität mit Network Management Systemen (NMS): Der SNMP Adapter ist mit allen gebräuchlichen Network Management Systems kompatibel. Alle SNMP Systeme, die das Kompilieren einer MIB erlauben – oder bereits die Management Information Base (MIB) / Request for Comment 1628 (RFC) für USV Systeme enthalten, können mit dem Adapter betrieben werden.

Multipler **Shutdown per RCCMD:** Der CS141 kann mit allen RCCMD Modulen der UPS-Management Software einen Netzwerk-Shut-Down einleiten. Ein auf TCP/IP basierendes RCCMD Sendesignal wird an alle konfigurierten RCCMD-Clients versendet. Damit kann auch Shutdown auf unbegrenzt vielen Computern ausgelöst werden, unabhängig von deren Betriebssystem. RCCMD ist optionaler Bestandteil der USV Management Software. USV-Management Software und RCCMD Lizenzen sind beim USV Fachhändler erhältlich.

**RS-232 / Pipe-through:** Der SNMP Adapter Typ CS141 kann das USV Protokoll, welches über COM1 gelesen wird, direkt auf COM2 wieder ausgeben. Damit ergibt sich die Möglichkeit weitere Software / Hardware an die USV anzuschließen ohne zusätzliche Verteiler-Hardware (RS-232 Multiplexer) einzusetzen.

USV Schnittstellenkabel (nur bei externen Geräten): Verwenden Sie bitte das serielle Kabel des Herstellers, das sie mit Ihrer USV erhalten haben, um die USV mit dem COM 1 des CS141-Adapters zu verbinden. Bei Fragen kontaktieren Sie bitte den USV-Hersteller. Verwenden Sie bitte ausschließlich das bei Ihrer USV mitgelieferte Original-RS232-USV-Kabel für die Kommunikation. Wenn Sie eine Kontakt-USV einsetzen, verwenden Sie bitte das spezielle Hersteller Kabel. Bei Fragen bezüglich spezieller Anschlusskabel konsultieren Sie bitte Ihren USV-Händler.

Zeitgenaues Logfile: Der CS141 besitzt eine Reihe eigener Logfiles, welches bei Verwendung eines Timeservers im Netzwerk festhält, welche Ereignisse und Alarme aufgetreten sind. Dieser Logfile ist per UNMS, UPSMAN, WebGUI sowie FTP zugänglich. Auch eine Sortierung des Logs sowie der kontinuierliche Export als CSV-Datei sind möglich.

Email Client: Die CS141 Modelle besitzen einen Simple Mail Transfer Protokoll (SMTP) kompatiblen Email Client, der automatisch Emails bei Ereignissen versenden kann.

**Webserver:** Die CS141 Modelle besitzen einen Webserver, der alle Informationen des Gerätes anzeigt. Mit dem UPSView kann auch eine grafische Darstellung der Daten angezeigt werden. Der Zugriff auf das Webinterface ist mit allen bekannten Browsern möglich (Edge, Firefox, Chrome, Safari etc.).

**Netzwerkanschluss:** Einen möglichen Einsatz des SNMP Adapters zeigt die folgende Darstellung, in der der SNMP-Adapter eine USV in einem Ethernet-Netzwerk überwacht. Der SNMP Adapter kommuniziert mit der USV, um beispielsweise Informationen über die Spannungsversorgung Ihres Systems zu erhalten.

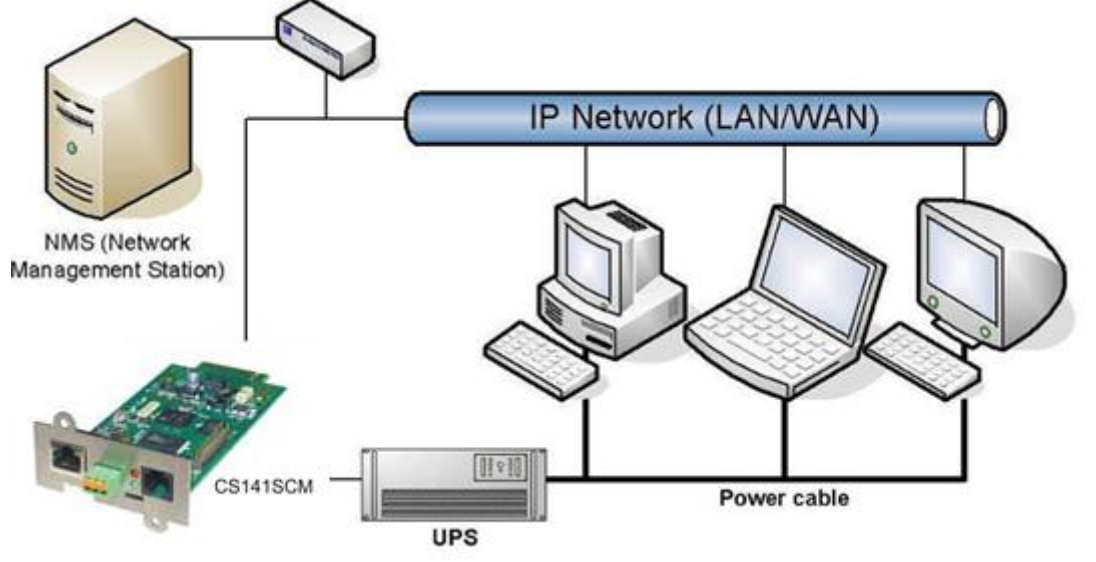

**MODBUS**: Modbus ist in industriellen Anwendungen das Standard-Protokoll, das zur Gebäudeüberwachung und im Gebäudemanagement eingesetzt wird. Alle CS141 enthalten eine MODBUS over IP-Schnittstelle und Geräte mit COM2 auch eine MODBUS over RS232 (CS141L & SC) und Modbus over RS485 (CS141L, SCM).

**SNMP**: Das SNMP (Simple Network Management Protocol) ist ein Internet-Standard-Protokoll, um Anlagen über IP-Netzwerke zu überwachen. Das Protokoll ist definiert und standardisiert in RFC-Spezifikationen. USV-Systeme verwenden im Allgemeinen als MIB die RFC 1628-Spezifikation, die USV-spezifische Geräte definiert.

Der Adapter kommuniziert per SNMP über den USV Standard MIB RFC 1628. Diese MIB wird von den meisten SNMP Software Produkten unterstützt. Daher ist es meist nicht notwendig eine eigene MIB in die SNMP Software einzufügen. Systeme, welche diese Standard UPSMIB noch nicht beinhalten, können die RFC1628 von unserer Website herunterladen und die MIB nachträglich kompilieren.

Hierzu kopieren Sie die MIB-Datei in das entsprechende MIB-Verzeichnis Ihrer SNMP Station und kompilieren Sie diese Datei. Suchen Sie zuerst jedoch im MIB2-Baum nach einer UPSMIB. Diese sollte einer RFC1628 Standard MIB entsprechen.

**UPSTCP**: Der gängigste Weg um mit dem CS141-Adapter zu kommunizieren ist TCP. CS141 beinhaltet UPSTCP, welches ihnen eine komplette API-Schnittstelle bietet, um ihren Adapter in das Netzwerk zu integrieren. Diese Schnittstelle wird auf Wunsch an Hersteller von Software geliefert um eine eigene Einbindung zu ermöglichen. Alle anderen Anwender verwenden TCP für den Zugriff über ein Webinterface (UPSVIEW, UPSMON, UNMS) oder SNMP oder MODBUS over IP.

#### 7. Port Belegung

- 1. Slide-Switch for network configuration
- 2. Network Interface
- 3. COM2 MINIDIN Connector for RS232
- 4. COM2 Phoenix Connector for RS485
- 5. Green and Red Status LED
- 6. AUX Interface
- 7. PoE Header
- 8. Debug Adapter
- 9. Rescue Jumper: Open = Normal Boot, Close = Rescue Boot
- 10. NAND Flash
- 11. CPU
- 12. RAM
- 13. USB Interface
- 14. COM1
- 15. Slot Interface
- 16. Power Supply
- 17. DIP Switch
- 18. Fuse

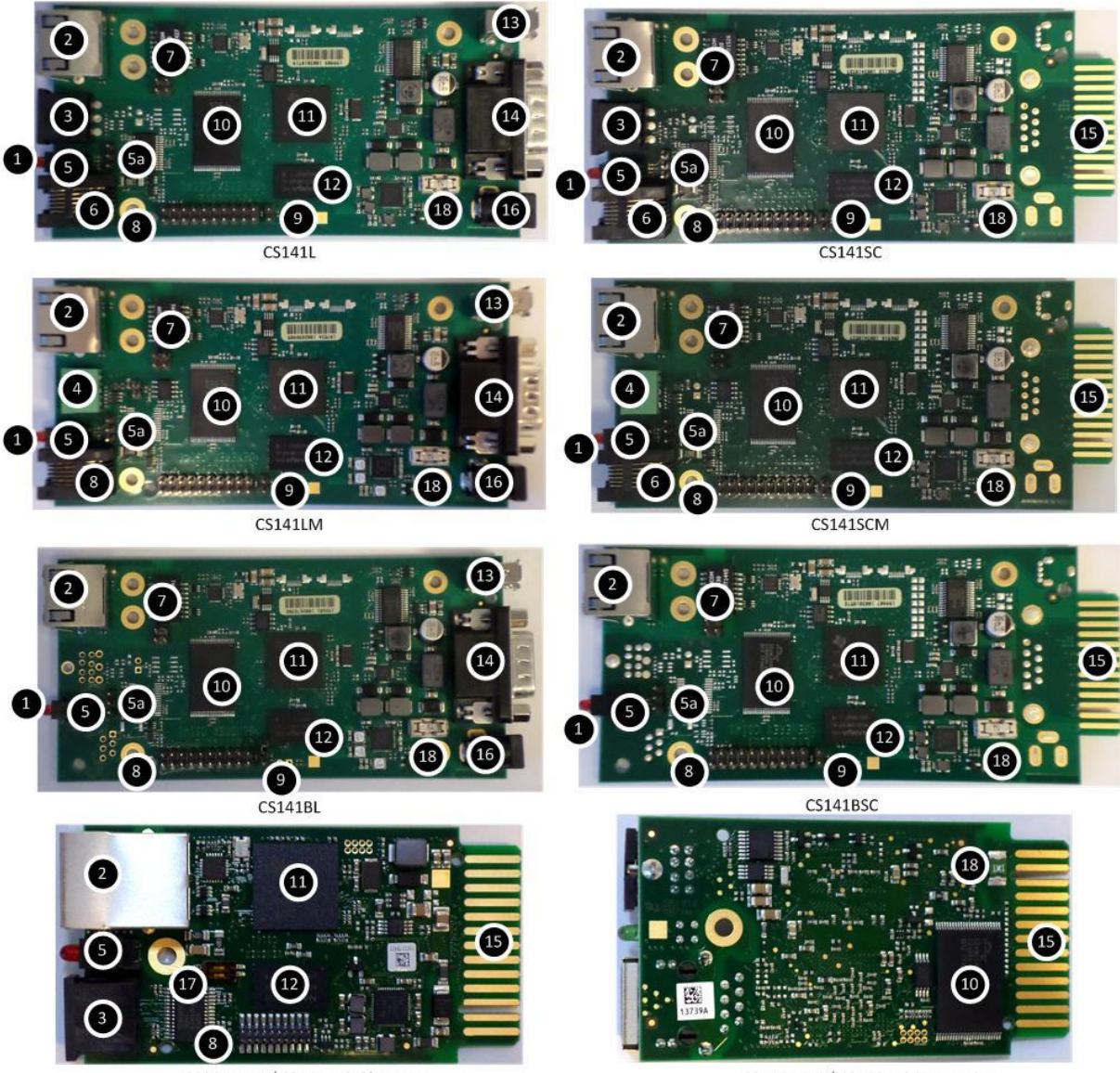

CS141MINI / CS141\_R2 Oberseite

CS141MINI / CS141\_R2 Unterseite

Wichtig ist hier Punkt (9) – der Rescue Jumper. Wenn das System nicht korrekt startet bzw. nach einem Kaltstart keine Oberfläche lädt, kann bei einigen Modellen an dieser Stelle ein Jumper gesetzt werden. Wird das System nun gestartet wird eine andere Oberfläche geladen über die man das Gerät auf Werkseinstellungen zurücksetzen bzw. die Firmware aktualisieren kann.

Mehr dazu finden Sie unter Rescue System.

#### 8. Schnittstellenbeschreibung

Pin Layout CS121 COM1:

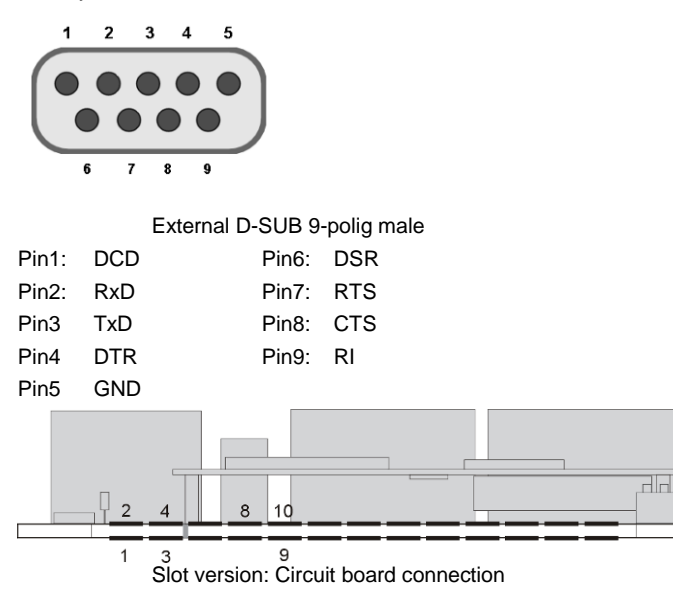

| Pin   | Signal name         | Pegel    | Function                                    |
|-------|---------------------|----------|---------------------------------------------|
| 1     | GND                 |          | Power Ground                                |
| 2     | 8 – 34V DC          |          | Power Input                                 |
| 3     | COM1 TXD            | V24      | COM1 Transmit Data                          |
| 4     | COM1 RXD            | V24      | COM1 Receive Data                           |
| 5     | SW_GPIO_1 1) 2)     | 3,3V TTL | CS141DMINI: Funktionalität von DIP-Switch 1 |
| 6     | SW_GPIO_2 1) 2)     | 3,3V TTL | CS141DMINI: Funktionalität von DIP-Switch 2 |
| 7     | POW# Input 1)       | 3,3V TTL | Enable des Netzteils (active low)           |
| 8     | Bridged with Pin 10 |          |                                             |
| 9     | GND                 |          | Signal Ground                               |
| 10    | Bridged with Pin 8  |          |                                             |
| 11    | COM1 DTR 1)         | V24      | COM1 Data Transmit Ready                    |
| 12    | COM1 RI 1)          | V24      | COM1 Ring Indicator                         |
| 13    | COM3 RXD 1) 2)      | 5V TTL   | COM3 Receive Data                           |
| 14    | COM3 TXD 1) 2)      | 5V TTL   | COM3 Transmit Data                          |
| 15    | COM2 TXD 1) 2)      | 3,3V TTL | COM2 Transmit Data                          |
| 16    | COM2 RXD 1) 2)      | 3,3V TTL | COM2 Receive Data                           |
| 17-26 | -                   |          | n.c.                                        |

1) 2) Connectable with solder bridge (MINI: resistor bridge)

Input with Pull-Up

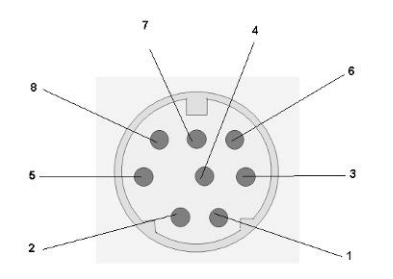

Pin COM2 Mini-DIN 8 pol

Mini DIN 8 socket RS-232:

| Pin1:     | ->  | DCD |
|-----------|-----|-----|
| Pin2:     | ->  | RxD |
| Pin3:     | ->  | TxD |
| Pin4:     | ->  | DTR |
| Pin5:     | ->  | DSR |
| Pin6:     | ->  | RTS |
| Pin7:     | ->  | CTS |
| Pin8:     | ->  | RI  |
| Schirm -> | GNI | D   |
|           |     |     |

Pin 1 2 3 4 5 6

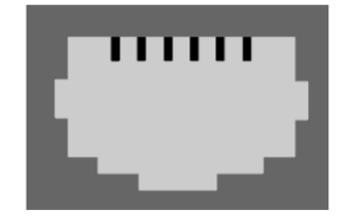

AUX-Port (Hardware Revision 1.1 = from Serial numbers 0121-1203, 0122-00198, 0123-00564 onwards) RJ11 6-pol

| Pin1: | -> +3,3V             |
|-------|----------------------|
| Pin2: | ->                   |
| Pin3: | ->                   |
| Pin4: | -> RxD (COM3 Input)  |
| Pin5: | -> TxD (COM3 Output) |
| Pin6: | -> GND               |

9. LED-Status

|                |                | -                                            |
|----------------|----------------|----------------------------------------------|
| Grüne LED      | Rote LED       | Adapter                                      |
| AUS            | AUS            | Keine Stromversorgung                        |
| AUS            | AN             | Bootvorgang                                  |
| AUS            | BLINKT LANGSAM | Updatevorgang                                |
| AUS            | BLINKT SCHNELL | Updatevorgang fehlerhaft                     |
| AN             | AN             | Verbindung zur USV (Externes Gerät) verloren |
| BLINKT LANGSAM | AUS            | Normalbetrieb, Verbindung aktiv              |

Zusätzlich zu dem physikalischen LED-Status existiert noch die Statusleiste. Hier werden die verschiedenen Zustände ebenfalls – inklusive Warnung – angezeigt:

UPS: 🔵 Ready

Grün bedeutet, dass eine Kommunikation stattfindet und es keine Probleme gibt. Wenn Sie keine USV ausgewählt haben wird die LED ebenfalls grün leuchten.

UPS: O Initializing

Gelb wird angezeigt, wenn die Kommunikation hergestellt wird oder eine Warnung vorliegt.

UPS: 🔘 Not Available

Die LED sind grau wenn die Schnittstelle deaktiviert wurde.

UPS: 🌔 Temperature Bad

Wenn die LED Rot leuchtet liegt ein Alarm bzw. kritischer Zustand vor. Alle Arten von Alarmen werden hier detailliert angezeigt. Auch der Verlust der Kommunikation wird hier angezeigt.

UPS: O Communications Lost

Die LED leuchtet blau, wenn noch keine Kommunikation hergestellt werden konnte. Prüfen Sie die Kabelverbindung und/oder die Auswahl des korrekten USV-Modells und der Geräteeinstellungen.

#### 10. Einbindung des CS141 in das Netzwerk

Die Konfiguration des CS141 findet ausschließlich über die Weboberfläche des Adapters statt und erfolgt per Aufruf durch einen Browser (Edge, Chrome, Mozilla, Safari). Deaktivieren Sie eventuelle Proxys und Plug-Ins welche die Anzeige des Webinterfaces beeinträchtigen können.

Die typische Einbindung des CS141 in das Netzwerk erfolgt wie abgebildet:

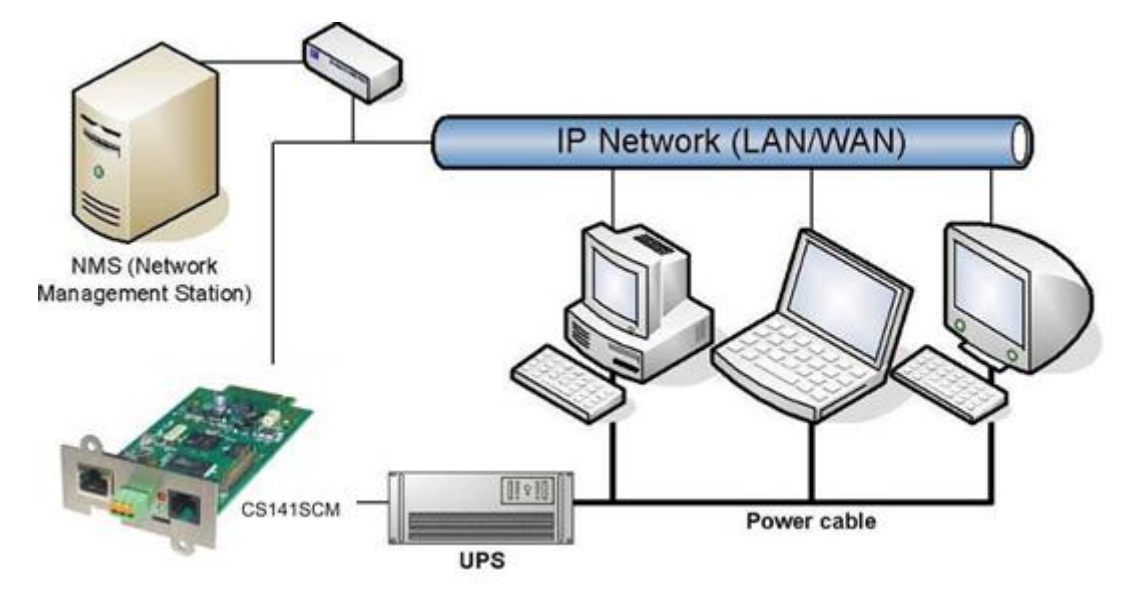

Bei der Konfiguration kann sowohl ein LAN-Kabel als auch ein Cross-Over-Kabel verwendet werden, je nach PC/Notebook Netzwerkkarte. Für die Ersteinrichtung empfehlen wir den Verzicht auf Geräte wie Hubs und Switches. Die empfohlenen Netzwerkeinstellungen für den Client-PC zur Einrichtung sind:

| IP-Adresse   | 10.10.11                                         |
|--------------|--------------------------------------------------|
| Subnetzmaske | 255.255.255.0                                    |
| Gateway      | 10.10.10.11 (wird dann automatisch ausgeblendet) |
| DNS          | leer                                             |

Wenn der Adapter nun auf einen PING-Befehl reagiert, können Sie die voreingestellte Adresse im Browser aufrufen. Unterschiedliche Antwortzeiten beim "Ping" deuten nicht auf einen Fehler hin. Aufgrund unterschiedlich ausgelegter USV-Protokolle beantwortet der Adapter nicht jedes Ping-Signal mit derselben Geschwindigkeit. Lediglich bei einem permanenten Timeout handelt es sich um ein Problem.

Das Festlegen einer statischen IP-Adresse wird ausdrücklich empfohlen, da der CS141 auch für Multi-Servershutdown via RCCMD benutzt wird, und es sein kann, dass der DHCP Server ausfällt. Des Weiteren wird in manchen Umgebungen der Empfang von RCCMD-Nachrichten auf bestimmte IP-Adressen beschränkt.

Um Zugriff auf das System zu erhalten, melden Sie sich mit dem Administratorkonto und dem Kennwort (Standard: cs141snmp) an. Wechseln Sie in dem Punkt Einrichtung auf System und dann Netzwerk. Hier müssen Sie einen Hostnamen festlegen. Geben Sie nun die IP-Adresse sowie Subnetzmaske und Gateway ein. Optional können Sie einen DNS-Server festlegen.

Wenn Sie die Einstellungen vorgenommen haben, klicken Sie auf übernehmen. Wurde zuvor der Schalter am Gerät auf "Konfigurierte Adresse" gestellt, wird der CS141 nun versuchen Sie auf die neue IP weiterzuleiten. Eventuell müssen Sie nun die IP des Clients anpassen.

Wenn Sie hingegen den Schalter erst später verstellen, sollten Sie dann das Gerät über den Reboot-Button im Webinterface neustarten oder alternativ die Stromversorgung für 5 Sekunden unterbrechen.

Wichtig: Alle Einstellungen werden direkt aktiviert wenn Sie auf "Übernehmen" klicken. Wechseln Sie vorher die Seite, verwerfen Sie alle zuvor durchgeführten Einstellungen.

| UPS: 🌔 OK        |                   |
|------------------|-------------------|
| System Network   |                   |
| MAC              | 00-30-d6-13-3d-ec |
| Hostname         | <u>cs141</u>      |
| IPv4             |                   |
| Lokale Adresse   | 192.168.222.173   |
| Subnetzmaske     | 255.255.255.0     |
| Standard Gateway | 192.168.222.100   |
| DNS Server       | 192.168.200.8     |
| IPv6             |                   |
| Local Address    |                   |
| Subnet Mask      |                   |
| Standard Gateway |                   |
| DNS Server       |                   |
| Übernehmen       | Abbrechen         |

Unter System -> Einstellungen können Sie Informationen hinzufügen welche von anderen Benutzern eingesehen werden können. Sie können diese Informationen auch mit der UNMS-Software auslesen:

- a) Unter Standort tragen Sie den Standort der USV ein.
- b) Unter System Kontakt tragen Sie den Administrator des Gerätes ein.

Die Markierungen bei den Diensten können Sie entfernen oder hinzufügen. Grundsätzlich wird empfohlen nicht benötigte Dienste zu deaktivieren. All diese Dienste können verwendet werden um auf den CS141 zuzugreifen.

Folgende Sprachen werden derzeit unterstützt:

Deutsch, Englisch, Chinesisch (Simple), Französisch, Spanisch, Polnisch, Portugiesisch. Menüeinträge, welche nicht in der jeweiligen Sprache übersetzt vorliegen, erscheinen in Englischer Sprache. Die Anzeige der Sprachen richtet sich nach der Sprachversion ihres Webbrowser.

Unter COM2 (None, Sensor, Modem, Modbus) und COM3 (Aux, AS400) können Sie (sofern der Adapter über diese Anschlüsse verfügt) angeben welche Geräte angeschlossen wurden.

| System General                                                          |                                    |                       |   |
|-------------------------------------------------------------------------|------------------------------------|-----------------------|---|
| Standort<br>System Kontakt<br>Angebaute Geräte<br>Check Firmware Update | ×                                  |                       |   |
| Region<br>Sprache<br>Temperature:                                       | Deutsch<br>● Celsius  ◎ Fahrenheit | ¥                     |   |
| Dienste                                                                 |                                    |                       |   |
| HTTP 🗷<br>SNMP 🗹                                                        |                                    | Modbus<br>UNMS Server | * |
| Geräte/Anlagen                                                          |                                    |                       |   |
| USV 🖉                                                                   | GSMModem 🖉                         |                       |   |
| COM2                                                                    |                                    |                       |   |
| Device connected to COM2 sensor                                         |                                    |                       |   |
| COM3                                                                    |                                    |                       |   |
| Device connected to COM3 aux •                                          |                                    |                       |   |
| Übernehmen                                                              | Abbrechen                          |                       |   |

Mit dem Haken bei "Check Firmware Update" können Sie festlegen, ob bei Verfügbarkeit einer neuen Firmware ein Hinweis unterhalb des Menüs eingeblendet werden soll (Standardmäßig ist diese Funktion eingeschaltet).

#### 11. Hardware- und Firmware-Informationen

Im Falle einer (Support)-Anfrage sind die Informationen der "Über"-Seite essentiell. Neben dem Modell und der Firmware-Version können Sie hier auch feststellen wie lange der Adapter ohne Unterbrechung arbeitet. Auf der Generex-Homepage finden Sie im Firmware-Download-Bereich unter Info die aktuelle Versionsnummer. Die V-Kennziffer zeigt welche Stable-Version auf dem Gerät installiert ist. Die sechsstellige Kennziffer am Ende zeigt das Datum der Version an (Jahr, Monat, Tag). Unter Acknowledgements finden Sie die Credits zum Third Party Code.

Die Über-Seite finden Sie direkt unter System.

Hinweis: Wenn Sie das Rescue-System booten, erscheint hinter der Version in Klammern das Wort RESCUE.

| Syste        | <b>m</b> Über                                                                         |                  |
|--------------|---------------------------------------------------------------------------------------|------------------|
| Hardware     | CS141L                                                                                |                  |
| Firmware     | CS141-SNMP V1.58. 170627                                                              |                  |
| Serial       | 1003617109 - 003(                                                                     |                  |
| Hersteller   |                                                                                       |                  |
| USV Modell   |                                                                                       |                  |
| Standort     |                                                                                       |                  |
| Zeit         | 2017-07-04 15:20:52 (UTC+01:00, DST) Amsterdam, Berlin, Bern, Rome, Stockholm, Vienna |                  |
| Betriebszeit | 1 days, 6 hours, 19 minutes, 13 seconds                                               |                  |
| Netzwerk     |                                                                                       |                  |
| MAC-Adress   | e 00-30-                                                                              |                  |
| IP-Adresse   | 192.168.                                                                              |                  |
| Subnetzmas   | ke 255.255.255.0                                                                      |                  |
| Gateway      | 192.168                                                                               |                  |
| DNS Server   | 192.168                                                                               |                  |
| Connectivi   | у                                                                                     |                  |
| Geräte/Anlag | gen sensor, aux, ups                                                                  |                  |
| Dienste      | http, upstcp, snmp, modbus, ntp                                                       |                  |
| Diverses     |                                                                                       |                  |
| Backend v    | .3.05 (ups v1098, v)                                                                  |                  |
| Frontend v   | .4.4                                                                                  |                  |
|              |                                                                                       | Acknowledgements |
|              |                                                                                       |                  |

#### 12. Zeitserver-Konfiguration

Unter System -> Datum & Zeit finden Sie die Konfigurationsoberfläche für den Zeitserver. Die aktuelle Systemzeit wird oben eingeblendet. Unter den drei Adressen können Sie nun bis zu drei Zeitserver festlegen. Diese können entweder als Adresse oder IP hinterlegt werden. Wenn Sie die Zeitzone eingestellt haben übernehmen Sie die Daten und klicken anschließend auf "Synchronisieren" damit der CS141 die veränderten Parameter übernimmt. Alternativ können Sie die Systemzeit auch manuell setzen.

| System Date & Time       |                                                                   |      |   |      |
|--------------------------|-------------------------------------------------------------------|------|---|------|
| Aktuelle Systemzeit      | 2017-07-04T16:07:51CEST                                           |      |   |      |
| Zeit-Server Adresse 1    | 0.pool.ntp.org                                                    | SNTP | Ŧ | Test |
| Zeit-Server Adresse 2    |                                                                   | SNTP | Ŧ | Test |
| Zeit-Server Adresse 3    |                                                                   | SNTP | Ŧ | Test |
| Timezone                 | (UTC+01:00, DST) Amsterdam, Berlin, Bern, Rome, Stockholm, Vienna |      |   |      |
|                          | Synchronize CS141 with Timeserver                                 |      |   |      |
| Übernehmen               | Abbrechen                                                         |      |   |      |
| Setze Systemzeit manuell |                                                                   |      |   |      |
| Date & Time              | 04.07.2017 16:07:51,51<br>Setze Systemzeit                        |      |   |      |

Hinweis: Wenn Sie die Systemzeit manuell setzen und der Adapter keine Stromzufuhr hat, wird die Zeit nach ca. 10 Minuten auf den letzten bekannten Stand zurückgesetzt. Ohne Zeitserver wird dies wieder die Standardzeit sein (01.01.2000).

Falls der CS141 nicht mit dem Internet verbunden ist oder einem Zeitserver im Netzwerk verwenden kann, so kann auch ein Windows Server OS als Zeitserver fungieren. Auf unserer Webseite finden Sie einen externen Download für ein solches Tool:

http://www.generex.de/content/view/129/214/lang,ge/

#### 13. USV-Auswahl

Wechseln Sie über das Menü zu Geräte/Anlagen -> USV -> Konfiguration.

Wählen Sie hier das USV-Modell anhand der Liste aus. Wird Ihre USV nicht angezeigt, kontaktieren Sie Ihren Hersteller welcher Ihnen ein alternatives Modell nennen kann welches eingestellt werden kann.

Sofern Sie keine abweichenden Werte über die Baudrate erhalten haben, lassen Sie die Voreinstellung bestehen.

Der Wert bei System Shutdown Zeit gibt an, wann im Falle eines Stromverlustes (=Powerfail) der System Shutdown durchgeführt werden soll.

Wichtig: Wenn nicht der korrekte Kabeltyp ausgewählt ist, findet keine Kommunikation zur USV statt.

Hinweis: Bei USV-Anlagen mit mehreren Modulen kann der Startvorgang längere Zeit dauern (bis zu 5 Minuten). Der Startvorgang **Initializing** darf während dieser Zeit **nicht** unterbrochen werden.

Beachten Sie bitte das Feld **System Shutdown Zeit.** Dieser Wert legt fest, wie viele Minuten vor einer kompletten Batterieentladung das Ereignis **System Shutdown** ausgelöst wird. Dieses Event ist die letzte Aufgabewelche verarbeitet wird bevor die USV abschaltet. Verwenden Sie dieses Ereignis <u>nicht</u>, um Shutdown-Signale mit RCCMD auszulösen, da die verbleibende Zeit in diesem Status nicht sicher ist. Verwenden Sie hierfür das Ereignis **Powerfail**. Der Adapter wird einen Logeintrag erzeugen wenn der Wert für "Batterie veraltet nach" das Batterieinstallationsdatum überschreitet. Sie können diesen entfernen oder weitere Jobs hinzufügen wenn Sie die Eventliste aufrufen.

## Geräte/Anlagen UPS

| Modell                     | AR COMFORT <b>T</b> |
|----------------------------|---------------------|
| Leistung (VA)              | 10000               |
| Last (VA)                  | 10000               |
| Haltezeit (Min.)           | 10                  |
| Aufladezeit (Std.)         | 8                   |
| Baud Rate                  | 1200 🔻              |
| Kabeltyp                   | Serial •            |
| UPS Id                     | 0                   |
| Batterieinstallationsdatum |                     |
| Batterie veraltet nach     | 48 Monate           |
| System Shutdown Zeit       | 6 Minuten           |
|                            |                     |
|                            |                     |
| Übernehmen                 | Abbrechen           |

Hinweis: Wenn Sie das USV-Modell wechseln und zuvor Jobs konfiguriert haben, werden diese verworfen.

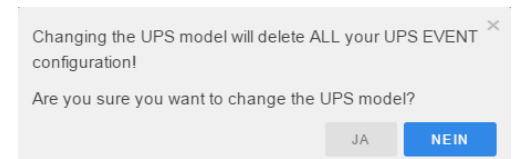

#### 14. USV-Funktionen

Der CS141 kann wie eine Fernsteuerung verwendet werden um von der USV unterstützte Kommandos und Tests durchzuführen. Bitte beachten Sie, dass die Funktionen und angezeigten Screens bei jeder USV unterschiedlich ausfallen können und die Funktionen nur dann ausgeführt werden wenn der Hersteller der USV diese in dem Gerät aktiviert hat.

| UPS Test                                                         |              |                 | UPS Control            |               |   |              |   |
|------------------------------------------------------------------|--------------|-----------------|------------------------|---------------|---|--------------|---|
| Start Custom Test                                                | Custom Test  | Duration[Min] 3 | Shutdown Restore       | Shutdown[Sec] | 3 | Restore[Sec] | 3 |
| start Battery Test                                               | Battery Test |                 | Restore with Duration  | Restore[Sec]  | 3 |              |   |
| Start Full Test                                                  | Full Test    |                 | Shutdown with Duration | Shutdown[Sec] | 3 |              |   |
| Start Self Test                                                  | Self Test    |                 | Switch off UPS         |               |   |              |   |
| Start Cancel Test                                                | Cancel Test  |                 | Cancel Shutdown        |               |   |              |   |
|                                                                  |              |                 | Switch to Bypass Mode  |               |   |              |   |
| Last UPS Test Result Name Status Result Holdtime[Min] Start Time |              |                 | Switch to Online Mode  |               |   |              |   |
| CustomTest<br>BatteryTest                                        |              |                 | Last UPS Control Res   | ult           |   |              | _ |
| FullTest                                                         |              |                 | Auto Restart           |               |   | On           |   |
| SelfTest                                                         |              |                 | Shutdown Type          |               |   | System       |   |
|                                                                  |              |                 | UPS Shutdown Begin in  | approx.       |   |              |   |
|                                                                  |              |                 | UPS Restore Begin in a | pprox.        |   | ***          |   |

#### 15. Email Konfiguration

Falls Sie wünschen, dass bei bestimmten Ereignissen Emails an definierte Empfänger versendet werden, können Sie den CS141 im Menü unter Dienste -> Email dafür konfigurieren.

Tragen Sie den Mailserver als Hostnamen oder IP ein. Wählen Sie nun den Port und die Art der Verschlüsselung. Zur Auswahl stehen Keine, Wenn verfügbar und Erzwungen.

Geben Sie einen aussagekräftigen Betreff ein. Dieser Betreff wird bei jedem Mailversand verwendet.

Die Eingabe einer CS141 Admin Adresse ist optional. Alle Emails werden dann zusätzlich an diese Adresse versendet. Mehrere Empfänger können Sie per Komma trennen (ohne Leerzeichen).

Mit dem Setzen von AlarmLog an Email anhängen werden AlarmLog und UPSDataLog automatisch jedes Mal angehängt (als .csv-Datei). Zusätzlich enthält die E-Mail die Parameter MAC-Address, UPS Model, UPS Location, IP-Adresse des CS141, die System Zeit und das ausgelöste Event.

Wenn Sie den Haken für das **Anhängen aller DataLogs an Email** setzen werden sämtliche Datalogeinträge angehangen. Optional können Sie die Emails im Datenbank-Schnittstellen-Format versenden.

Sie können entscheiden ob der Versand von Emails geloggt werden soll. Zur Auswahl stehen *Niemals, Immer* und bei *Fehlern.* Wenn Sie den Haken bei Email-Authentifizierung verwenden setzen, müssen Sie eine gültige Benutzerkennung sowie Passwort eintragen. Der CS141 prüft ob das Kennwort korrekt eingegeben wurde.

Zum Abschluss klicken Sie auf Übernehmen. Sie können nun auch eine Test-Email versenden. Tragen Sie einen Empfänger sowie einen Betreff ein. Der Emailtext ist optional, ebenso das Anhängen der Logfiles.

| Outgoing Mail Server               |                              |
|------------------------------------|------------------------------|
| Mail Server                        | mail.yourmailserver.com      |
| SMTP Port                          | 25                           |
| Connection Security                | if available 🔹               |
| Sender Email Address               | sendermail@provider.com      |
| E-Mail Authentifizierung verwenden | €                            |
| Username                           | Your email user account name |
| Password                           |                              |
| Verify Password                    |                              |
|                                    |                              |
| Advanced                           |                              |
| Attachments                        | Include Data Log             |
|                                    | Include Event Log            |
| Format                             | Database Interface Format    |
| Log                                | Errors only                  |
| Automatically send a Copy          | for all sent Emails          |
|                                    | On scheduled Jobs            |
| To Receiver Email Address          | receive@mail.com             |
|                                    |                              |
| Übernehmen                         | Abbrechen                    |
| Test EMail Settings ≈              |                              |
| То                                 |                              |
|                                    |                              |
| Betreff                            |                              |
| Betreff<br>Nachricht               |                              |
| Betreff<br>Nachricht               |                              |

#### 16. Email-Traps

Email Traps ermöglicht Geräten Daten über das POP-Protokoll an UNMS zu übermitteln.

UNMS II ist eine Web-Server basierte auf Kundenbedürfnisse anpassbare Software zur Überwachung und grafischen Darstellung verschiedener USV Anlagen und netzwerkgestützter Geräte. Die Software zeigt den aktuellen Status der eingebundenen Geräte und Anlagen wie zum Beispiel CS141 oder BACS Batteriemanagement.

In der UNMS II AdminConsole kann dieser Verbindungstyp, wie die anderen (UPSTCP, SNMP, RAS), per Gerät konfiguriert werden, um damit eine Fernüberwachung des CS141 zu erlauben. Im Unterschied zu anderen Fernüberwachungslösungen können mit den EmailTraps Daten per Email nur versendet werden, eine Rückmeldung bzw. Eingriff durch die Fernwartung ist **nicht** möglich.

- Transfer-Protokoll : POP
- Nutzdaten : IDP, VDP, proprietäre Daten
- Datenformat : JSON (als Attachment)
- Konfiguration Mail Server : Global für alle Verbindungen, in UNMS II AdminConsole
- Konfiguration Mail Client : Per Gerät als Verbindungstyp, in UNMS II AdminConsole
- Ein Email-Postfach/User für alle Geräte, unterschieden wird via IP- und MAC-Adresse

Sie können sie Einstellungen, welche Sie unter Email vorgenommen haben per Click auf **copy from Email** übertragen. Wir empfehlen ein eigenes Email-Konto für Email Traps einzurichten, welches ausschließlich von der UNMS mit TeleService verwendet wird. Also sollten die Parameter dem neuen Konto angepasst werden.

Wenn Email Trap eingerichtet ist, und die UNMS II eine TeleService Lizenz besitzt, dann kann jedes Gerät mittels Emails überwacht werden. In UNMS wird hierdurch jedes Gerät mit einem grafischen Screen alle Messwerte mit einem Zeitstempel der letzten Aktualisierung anzeigen. Sobald ein Statuswechsel stattfindet, werden diese Werte umgehend aktualisiert, wenn keine Statusänderung vorkommt, werden die Messwerte nun im Zeittakt des Heartbeat erneuert.

Die **Heartbeat Period** definiert die Zeitspanne wie lange der CS141 abwartet bevor ein Alarm erzeugt wird sollte der Heartbeat nicht mehr funktionieren. Die **Periode im Alarmfall** definiert die Zeitspanne zur Übertragung im Falle eines Alarms.

| Services Email-Traps               |                                           |  |  |  |  |
|------------------------------------|-------------------------------------------|--|--|--|--|
| Enable Email-Traps 🕑               |                                           |  |  |  |  |
| Outgoing Mail Server               |                                           |  |  |  |  |
| Mail Server                        | your.mail.server                          |  |  |  |  |
| SMTP Port                          | 25                                        |  |  |  |  |
| Connection Security                | if available 🔻                            |  |  |  |  |
| Sender Email Address               | Sender Email Address sender@address.email |  |  |  |  |
| E-Mail Authentifizierung verwenden | ×                                         |  |  |  |  |
| Username                           | username                                  |  |  |  |  |
| Password                           |                                           |  |  |  |  |
| Verify Password                    |                                           |  |  |  |  |
| Advanced                           |                                           |  |  |  |  |
| Betreff                            | 192.168.123.45                            |  |  |  |  |
| Email to                           | your@mailtrap.account                     |  |  |  |  |
| Heartbeat Period                   | 6 Stunden T                               |  |  |  |  |
| Periode im Alarmfall               | 5 Minuten •                               |  |  |  |  |
| Übernehmen                         | Abbrechen Test Email-Traps                |  |  |  |  |

#### 17. Ereignisse und Alarme

Der CS141 erlaubt es, ereignisbasierte Aufgaben (Jobs) auszuführen. Diese Ereignisse werden entweder von der USV oder Zusatzgeräten, welche am CS141 angeschlossen sind, initialisiert. Es ist möglich, für jedes Ereignis mehrere Jobs zu definieren. Diese Jobs können RCCMD-Shutdown-Signale sein, aber auf Logeinträge oder auch der Versand von Emails. Zudem kann konfiguriert werden, wann und wie oft ein Ereignis ausgeführt werden soll.

Sie finden die Ereignisse unter Geräte/ Anlagen -> USV -> Ereignisse.

| UPS:<br>AUX: | ₽\$:€ 0K<br>₽\$:€ 0K |   |     |                         |         |          |        |            |          |           |         |              |     |            |          |          |
|--------------|----------------------|---|-----|-------------------------|---------|----------|--------|------------|----------|-----------|---------|--------------|-----|------------|----------|----------|
| G            | er                   | ä | te/ | Anlagen ups             | Event C | onfigura | tion   |            |          |           |         |              |     |            |          |          |
| >            | 0                    | + |     | Ereignis ~              | Jobs ~  | Log      | E-Mail | EMail Trap | RCCMD    | RCCMD     | RCCMD   | UPS Shutdown | AUX | RCCMD Trap | Send WOL | Send SMS |
|              |                      |   |     | contains                |         |          |        |            | Shutbown | Nachricht | Checute |              |     |            |          |          |
| >            | 8                    | + | 8   | Stromausfall            | 2       | 1        | 0      | 1          | 0        | 0         | 0       | 0            | 0   | 0          | 0        | 0        |
| >            |                      | + | 8   | Power restored          | 3       | 1        | 0      | 1          | 0        | 0         | 0       | 0            | 0   | 1          | 0        | 0        |
| >            |                      | + | Û   | System Shutdown         | 2       | 1        | 0      | 1          | 0        | 0         | 0       | 0            | 0   | 0          | 0        | 0        |
| >            | 0                    | + |     | UPSMAN started          | 2       | 1        | 1      | 0          | 0        | 0         | 0       | 0            | 0   | 0          | 0        | 0        |
| >            | 8                    | + | 8   | UPS connection lost     | 3       | 1        | 0      | 1          | 0        | 0         | 0       | 0            | 0   | 1          | 0        | 0        |
| >            | 0                    | + | 8   | UPS connection restored | 3       | 1        | 0      | 1          | 0        | 0         | 0       | 0            | 0   | 1          | 0        | 0        |
| >            | 0                    | + | 0   | UPS Battery Old         | 3       | 1        | 1      | 1          | 0        | 0         | 0       | 0            | 0   | 0          | 0        | 0        |
| >            |                      | + | 8   | Überlast                | 3       | 1        | 0      | 1          | 0        | 0         | 0       | 0            | 0   | 1          | 0        | 0        |
| >            | 0                    | + | 8   | Load Normal             | 2       | 1        | 0      | 1          | 0        | 0         | 0       | 0            | 0   | 0          | 0        | 0        |
| >            |                      | + | 8   | Übertemperatur          | 3       | 1        | 0      | 1          | 0        | 0         | 0       | 0            | 0   | 1          | 0        | 0        |
| >            | 8                    | + | Û   | Temperature Normal      | 2       | 1        | 0      | 1          | 0        | 0         | 0       | 0            | 0   | 0          | 0        | 0        |
| >            |                      | + |     | Bypass an               | 3       | 1        | 0      | 1          | 0        | 0         | 0       | 0            | 0   | 1          | 0        | 0        |

Bitte beachten Sie, dass die Ereignisse je nach USV-Typ abweichen können.

Klicken Sie auf den Pfeil > um die konfigurierten Jobs für die jeweiligen Events anzuzeigen. Mit einem Klick auf das Plus können Sie neue Jobs hinzufügen. Mit einem Klick auf die Mülltonne entfernen Sie alle Jobs des jeweiligen Ereignisses.

| - | - <b>+</b> 🖻 | Powerfail   |                | 3 |               | 1       |
|---|--------------|-------------|----------------|---|---------------|---------|
|   |              | Job Typ 🛛 🗸 | Wann           | ~ | Parameter     |         |
|   | Ø 🗓 🕨        | Log         | Once, defer 0s |   | {"text":"POWE |         |
|   | Ø 🛍 🕨        | E-Mail      | Once, defer 0s |   | {"text":"POW  |         |
|   | I 🗊 🕨        | RCCMD Shutd | Once, defer 0  | s | {"ip":"1      | 92.168. |

Wenn Sie die Jobliste aufklappen, können Sie mit einem Klick auf den Stift den Job bearbeiten. Mit dem Klick auf die Mülltonne können Sie den Job löschen. Klicken Sie auf den Play-Knopf, lösen Sie den Job sofort aus. Wichtig: Auch RCCMD-Shutdowns können hier ausgelöst werden!

Mit einem Klick auf den Pfeil neben der Spaltenbezeichnung können Sie einzelne Spalten ausblenden oder die Ansicht nach diesen Parametern sortieren. Wenn Sie die Seite wechseln und erneut aufrufen, werden wieder alle Spalten eingeblendet.

Für jedes Event können die folgenden Jobs ausgeführt werden:

- Log: Schreibt einen Logeintrag in das AlarmLog des CS141. Wird standardmäßig bei jedem Event gemacht.
- Email: Geben Sie einen Empfänger sowie einen aussagekräftigen Text ein. Optional können einzelne oder alle Logdateien versenden.
- EmailTrap: Versendet eine EmailTrap. Hier müssen keine weiteren Parameter eingegeben werden.
- RCCMD Shutdown: Versendet den Shutdown Befehl via RCCMD. Geben Sie die IP des Clients an sowie den Port (Standard Port 6003).
- RCCMD Message: Versendet eine Nachricht an den RCCMD Client. Zusätzlich zur IP des Clients sowie des Ports muss hier der Text eingegeben werden. Dieser kann im Logfile des Clients eingesehen werden.
- RCCMD Execute: Versendet ein spezifisches Kommando an den RCCMD Client. Geben Sie die IP, den Port sowie das Kommando ein.
- UPS Shutdown: Geben Sie die Shutdown Zeit sowie die Restore Zeit ein. Den Type sollten Sie nur ändern wenn der Hersteller dies verlangt (Default: 1).
- AUX: Hier können Sie die AUX Ports ein- oder ausschalten
- RCCMD Trap: Versendet eine RCCMD Trap. Hier können Sie den Text eintragen welcher in die Trap geschrieben wird.
- Send WOL: Erzeugt einen Wake-On-LAN-Befehl. Geben Sie die MAC-Adresse des Ziels ein sowie (optional) das Kennwort.
- Send SMS: Sofern Sie ein Modem angeschlossen haben, können Sie hier den Empfänger einer SMS sowie den Text festlegen.

| Log            |
|----------------|
| Log            |
| EMail          |
| EMail Trap     |
| RCCMD Shutdown |
| RCCMD Message  |
| RCCMD Execute  |
| UPS Shutdown   |
| AUX            |
| RCCMD Trap     |
| Send WOL       |

Send WOL Send SMS

#### Zeitpunkt:

Das Timing legt fest, wann dieser Job ausgeführt werden soll:

- Sofort, einmalige Ausführung: Führt den Job direkt bei Auftreten des Events aus. Empfohlen für Logeinträge.
- Nach X Sekunden: F
  ührt den Job nach Ablauf dieser Zeitspanne aus wenn das Event innerhalb der Zeitspanne noch auftritt.
- Nach X Sekunden, wiederhole alle Y Sekunden: Führt den Job aus nach X Sekunden wenn das Event dann noch auftritt und wird alle Y Sekunden wiederholt.
- Nach X Sekunden auf Batterie: Wird ausgeführt wenn die USV seit X Sekunden im Batteriebetrieb läuft.
- Bei X Sekunden Restlaufzeit: Wird ausgeführt wenn die Haltezeit X Sekunden beträgt.

| Zeitpunkt  |             |                           |          |
|------------|-------------|---------------------------|----------|
| ۲          | Sofort, ein | malige Ausführung         |          |
| $\bigcirc$ | Nach        | Sekunden                  |          |
|            | Nach        | Sekunden, wiederhole alle | Sekunden |
|            | Nach        | Sekunden auf Batterie     |          |
|            | Bei         | Sekunden Restlaufzeit     |          |

Save Abbrechen

Hinweis: Bei jeder Änderung an der Eventauswahl wird der UPSMAN-Dienst auf dem Adapter neu gestartet. Dies wird auch im Logfile eingetragen.

#### 18. RCCMD-Signale

Jeder physikalische Host benötigt eine gültige Lizenz für RCCMD. Andernfalls wird die Funktionalität der Software nach **30 Tagen** aufgehoben. Der Lizenzschlüssel darf nur <u>einmal pro Installation</u> verwendet werden.

RCCMD kommuniziert standardmäßig auf Port 6003. Als Test bietet es sich an, das Shutdownscript auf der Clientseite zu editieren und den Shutdown auszusetzen. Wenn Sie nun ein Test-Signal senden, wird die Maschine nicht heruntergefahren, zeigt aber im Client Log an ob eine Shutdown-Benachrichtigung eingegangen ist. Denken Sie dran, das Script wieder zurückzusetzen wenn der Test erfolgreich war.

Wenn der Test nicht erfolgreich ist, schauen Sie im AlarmLog nach einer genaueren Fehlermeldung.

In diesem Beispiel würde der CS141 nach einem Stromausfall 5 Minuten abwarten und erst dann den RCCMD-Shutdown auslösen. Sollte vor Ablauf der 5 Minuten die Stromversorgung wieder einsetzen wird das Signal <u>nicht</u> versendet.

| Job        | RCCMD Shu     | itdown 🔻                        |      |  |  |  |  |
|------------|---------------|---------------------------------|------|--|--|--|--|
| Parameter  |               |                                 |      |  |  |  |  |
| IP         | 12.34.56.78   |                                 |      |  |  |  |  |
| Port       | rt 6003       |                                 |      |  |  |  |  |
| Zeitpunkt  |               |                                 |      |  |  |  |  |
| $\bigcirc$ | Sofort, einma | lige Ausführung                 |      |  |  |  |  |
| ۲          | Nach 360      | Sekunden                        |      |  |  |  |  |
|            | Nach          | Sekunden, wiederhole alle Sekur | nder |  |  |  |  |
| $\bigcirc$ | Nach          | Sekunden auf Batterie           |      |  |  |  |  |
|            | Bei           | Sekunden Restlaufzeit           |      |  |  |  |  |

Wenn Sie Redundanz verwenden (zwei oder mehr USV) und diese einen Client absichern, ist es möglich, versendete RCCMD-Shutdowns wieder aufzuheben. Dazu erstellen Sie einen Job "RCCMD Execute" und geben als Kommando WAKEUP ein.

| 300        | ROGIND Execute  |                           |          |  |  |  |  |
|------------|-----------------|---------------------------|----------|--|--|--|--|
| Parameter  |                 |                           |          |  |  |  |  |
| IP         | 12.34.56.78     |                           |          |  |  |  |  |
| Port       | 6003            | 6003                      |          |  |  |  |  |
| Command    | WAKEUP          |                           |          |  |  |  |  |
| Zeitpunkt  |                 |                           |          |  |  |  |  |
| ۲          | Sofort, einmali | ige Ausführung            |          |  |  |  |  |
| $\bigcirc$ | Nach 360        | Sekunden                  |          |  |  |  |  |
| $\bigcirc$ | Nach            | Sekunden, wiederhole alle | Sekunden |  |  |  |  |
| $\bigcirc$ | Nach            | Sekunden auf Batterie     |          |  |  |  |  |
| 0          | Bei             | Sekunden Restlaufzeit     |          |  |  |  |  |

Save Abbrechen

Dadurch wird der RCCMD Shutdown aufgehoben und der Redundanzlevel wieder um eine Stufe erhöht.

Weitere Informationen zu RCCMD finden Sie auf unserer Homepage: http://www.generex.de/generex/download/manuals/manual\_RCCMD\_Win\_Unix\_Mac\_de.pdf

#### 19. Scheduler

Mit der Firmware 1.58 wurde im CS141 die Scheduler Funktion hinzugefügt. Sie finden diesen unter System -> Scheduler. Mit Hilfe des Schedulers ist es möglich, geplante Aufgaben einzustellen:

| System Scheduler |                      |                                  |  |  |  |  |  |  |
|------------------|----------------------|----------------------------------|--|--|--|--|--|--|
| +                | Aktion               | Triggers                         |  |  |  |  |  |  |
|                  | contains             |                                  |  |  |  |  |  |  |
| Ø                | Time Synchronization | At 15:7 on 7/4/2017 one time     |  |  |  |  |  |  |
| Ø                | RCCMD Message        | At 15:13 on 7/9/2017 one time    |  |  |  |  |  |  |
| Ø                | RCCMD Shutdown       | At 15:8 - repeat every Wednesday |  |  |  |  |  |  |
| 4                |                      |                                  |  |  |  |  |  |  |

Wählen Sie hierfür wie bei der Jobkonfiguration das Plus Symbol aus, dann erhalten Sie die Auswahlliste der verfügbaren Jobs:

| Job           | EMail                           | ٣ |
|---------------|---------------------------------|---|
|               | EMail                           |   |
| Parameter     | RCCMD Shutdown<br>RCCMD Message |   |
| Receiver      | RCCMD Execute<br>UPS Shutdown   |   |
| Text          | AUX                             |   |
|               | Buzzer                          |   |
|               | Send WOL<br>Send SMS            |   |
|               | UPS Battery Test                |   |
|               | UPS Self Test                   |   |
|               | UPS Full Test                   |   |
|               | UPS Offline                     |   |
| Add/Edit Task | Time Synchronization            |   |
| Start         | 04.07.2017 15:06                |   |
| Repeat        | One Time 🔻                      |   |
|               |                                 |   |
| Triggers      | At 15:06 on 7/4/17 one time     |   |
| Orman Ormania |                                 |   |

Diese können Sie mit einem Datum und einer Uhrzeit versehen und dann einstellen, ob diese einmalig oder mehrfach durchgeführt werden sollen:

| Add/E   | dit Task |                   |           |        |  |
|---------|----------|-------------------|-----------|--------|--|
| Start   |          | 04.07.2017        |           | 15:06  |  |
| Repeat  |          | One Time 🔻        |           |        |  |
| Trigger | s        | One Time<br>Daily | /4/17 one | e time |  |
| Save    | Cancel   | Monthly           |           |        |  |

Klicken Sie zum Abschluss auf Speichern. In der Übersicht finden Sie nun alle angelegten geplanten Jobs. Wenn Sie auf die Aktionsspalte klicken können Sie zwischen drei Sortierungen wählen (Alphabetisch, Rückwärts, und Zeitpunkt des Anlegens). Das Löschen verhält sich genauso wie das Löschen von normalen Jobs.

Hinweis: Auch abgeschlossene Tasks bleiben in der Liste bis zur Löschung enthalten!

#### Anwendungsbeispiel:

Der Scheduler ist darauf ausgelegt, unterschiedliche Ereignisse und Funktionen zeitgesteuert anzustoßen, die dann ausgeführt werden. Wenn Sie zum Beispiel jeden Mittwoch um 19 Uhr einen Batterietest durchführen lassen, wird das Ergebnis entsprechend von der USV geliefert und im Ereignisprotokoll mit Datum und Uhrzeit vermerkt.

Wenn Sie sich das Ergebnis per Mail zuschicken lassen möchten, legen Sie dem entsprechend im Scheduler einen zeitversetzten Job an, bei dem dieses Ereignisprotokoll als Anhang mitversendet wird. Da Sie die Betreffzeile frei definieren können, können Sie für dieses Ereignis einen eindeutigen Namen wählen, um die Mail entsprechend einem Ereignis zuordnen zu können.

20. <u>SNMP</u>

In diesem Menü (Dienste -> SNMP) definieren Sie die Zugriffsberechtigungen für die SNMP-Communities. Der CS141 unterstützt sowohl SNMPv2 als auch v3, allerdings müssen Sie sich für eine Version entscheiden (Es ist nicht möglich beide gleichzeitig zu verwenden).

Unter v2 müssen Sie lediglich 3 Werte festlegen. Diese sind die IP-Adresse, SNMP community (Standard: public) sowie die Erlaubnis (Nur lesen oder Lese- und Schreibzugriff).

Unter v3 stehen die drei bekannten Methoden zur Verfügung:

- No security: Keine Authentifizierung und kein Privatbereich nötig, lediglich ein User
- Authentication: Authentifizierung (SNMP v3 User und Passwort), aber kein Privatbereich
- Authentication and privacy: Authentifizierung (SNMP v3 User und Passwort) sowie v3 Privatbereich Passwort

Als Authentication Algorithmus stehen MD5 und SHA zur Verfügung. Der Privacy Algorithmus muss DES oder AES sein. Anschließend können Sie die Einstellungen testen.

Hinweis: Tragen Sie keinesfalls als Adresse 0.0.0.0 ein, eine Kommunikation ist dann nicht mehr möglich!

| Diens                             | te snmp                                                                        |                                                                                                    |                                                          |           |           |
|-----------------------------------|--------------------------------------------------------------------------------|----------------------------------------------------------------------------------------------------|----------------------------------------------------------|-----------|-----------|
|                                   | SNMP-Agent aktivieren<br>SNMP Version                                          | <ul> <li>✓</li> <li>✓</li></ul> |                                                          |           |           |
| SNMP                              | Settings: SNMP C                                                               | communities                                                                                                    |                                                          |           |           |
| +                                 | Address                                                                        | ~                                                                                                    | Community                                                | ¥         | Erlaubnis |
| C û                               | 192.168.                                                                       |                                                                                                    | public                                                   |           | Read only |
| SNMP                              | Trap-Empfänger                                                                 |                                                                                                    |                                                          |           |           |
| Ŧ                                 | Address                                                                        |                                                                                                    | ×                                                        | Community |           |
|                                   | 192.166.                                                                       |                                                                                                    |                                                          | public    |           |
| SNMP-                             | Übernehmen<br>Traps testen                                                     | Abbrechen                                                                                                    |                                                          |           |           |
| Sie können eine<br>Bitte beachten | en Stromausfall und einen Strom wiede<br>n Sie: Um die neu hinzugefügten Empfä | erhergestellt Trap an die u.g.<br>änger zu testen, ist es erforde                                                                                                    | Empfänger senden.<br>erlich, die Konfiguration zu speich | ern.      |           |
| 192.168.                          | public                                                                         | Test                                                                                                    |                                                          |           |           |
| Die MIB-                          | Dateikönnen Sie hier                                                           | herunterladen:                                                                                                    |                                                          |           |           |

http://www.generex.de/content/view/63/104/lang,en/

### 21. MODBUS

MODBUS ist ein serielles Kommunikationsprotokoll, das mit programmierbaren logischen Controllern (PLCs) eingesetzt wird. Es erlaubt die Kommunikation zwischen vielen im selben Netzwerk angeschlossenen Geräten, z.B. ein System, das Temperatur und Luftfeuchtigkeit misst und die Ergebnisse an einen Computer meldet. MODBUS wird oft dazu verwendet, einen Überwachungsrechner mit einer Remote Terminal Unit (RTU) in Überwachungs- und Aufzeichnungssystemen (SCADA) anzubinden.

Sie können die Modbus Parameter unter Dienste -> Modbus konfigurieren. Schalten Sie den Dienst ein und legen Sie die maximale Anzahl der möglichen Verbindungen per MODBUS auf das Gerät fest. Die Modbus Slave Address legt fest unter welche Slave Address der CS141 die Daten überträgt.

Die CS141-Serie unterstützt allgemein MODBUS over IP sowie MODBUS over RS232 und das Modell CS141LM/SCM. Anstelle RS232 wird dort MODBUS über RS485 angeboten. Anfragen, die von der USV oder anderen Geräten nicht unterstützt werden, werden mit den Werten -9999 oder mit -1 dargestellt. Dadurch lassen sich eindeutig die Werte identifizieren, die nicht unterstützt werden. Die Modbusaddressen sind im Modbus HB des CS121 (Vorgängerversion) aufgelistet bzw. im Modbus Handbuch für CS141 Serie.

| Dienste Modbus       |             |
|----------------------|-------------|
| Enable Modbus Agent  | <b>V</b>    |
| TCP Port             | 502         |
| Max Connections      | 10          |
| Slave Address        | 1           |
| COM2 (RS232 / RS485) |             |
| Baud Rate            | 38400 *     |
| Parity               | n v         |
| Stop Bit             | 1 *         |
|                      |             |
|                      |             |
| Übernehmer           | n Abbrechen |
|                      |             |

Sie finden die Einstellungen für Modbus unter Dienste -> Modbus. Sie können hier neben der maximalen Verbindungsanzahl und der Slave Address auch die Baudrate (Standard 38400) sowie die Parität und das Stop Bit anpassen.

22. Logfiles

Der CS141 verfügt über zwei verschiedene Logfiles, das AlarmLog sowie das DataLog. Im AlarmLog sehen Sie jede Aktion die vom CS141 erkannt oder ausgelöst wird, dazu gehören u.a. der Versand von Emails und RCCMD-Nachrichten, USV-Status-Veränderungen, das Starten und Beenden von Diensten auf dem CS141 etc. Diese Daten können auch als CSV-Datei heruntergeladen werden.

Wenn ein Ereignis eintritt (z.B. Stromausfall) wird dies angezeigt, und die unmittelbar ausgelösten Ereignisse folgen. Wurde bei diesem Beispiel beim Stromausfall konfiguriert eine E-Mail und ein RCCMD-Signal zu versenden sowie ein Log-Eintrag zu generieren, tauchen beim Auftreten des Ereignisses vier neue Logeinträge auf.

Sie können bei allen Logfiles die Seite manuell über diesen Button aktualisieren: Event Log 3

Das DataLog zeigt (beginnend mit dem Datum) die verschiedenen Messwerte an. Diese Werte sind detailliert und können ebenfalls als CSV-Datei heruntergeladen werden. Für eine bessere Übersichtlichkeit der Werte gibt es zusätzlich das DataLog Chart. Hier kann man nicht benötigte Einträge deselektieren und erhält automatisch die aktuelle Ansicht.

Wenn Sie im Datalog Diagramm mit der Maus auf eine Koordinate klicken, aktivieren Sie den Zoom. Sie können auch einen Bereich mit der Maus markieren um diesen zu vergrößern. Die Ausgangsansicht stellen Sie mit *Reset Zoom* wieder her.

Das Logfile kann etwas über 4000 Einträge speichern. Wenn das Logfile voll ist, erscheint der Eintrag "Logfiles rotated" und unter archivierte Logs sind die alten Einträge als CSV Download verfügbar.

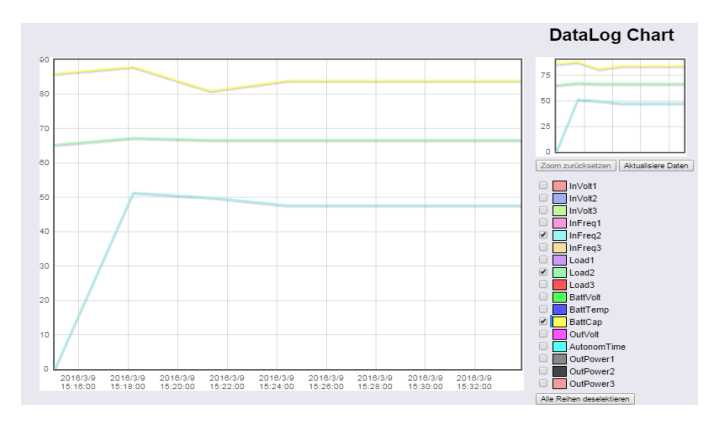

Unter System -> Tools können Sie auch die Logfiles löschen !

#### 23. Firmwareupdate

Unter System -> Update können Sie die Firmware des CS141 aktualisieren. Ziehen Sie das Update-Paket entweder per Drag & Drop in das Quadrat oder Klicken Sie auf Selbiges und durchsuchen Sie verfügbare Speichermedien (lokaler Computer, Netzlaufwerke, Datenträger) nach dem heruntergeladenen Update. Ein Entpacken der Firmware ist NICHT zulässig.

Sie können vor dem Startvorgang auswählen, dass der Adapter auf Werkseinstellungen zurückgesetzt werden soll. Die zuvor konfigurierte IP-Adresse bleibt dabei erhalten sofern Sie nicht den Haken bei *Reset network to factory settings* setzen.

Um die Firmware zu aktualisieren ist es nicht notwendig sich am Gerät einzuloggen. Geben Sie die IP-Adresse des Adapters ein, gefolgt von /update. Geben Sie nun als Benutzer **admin** und das zugehörige Administratorkennwort ein und starten Sie den Vorgang.

Nach einem Firmwareupdate wird empfohlen einmalig den Browsercache zu leeren (STRG+F5).

| System Update                                 |                                                                                                    |
|-----------------------------------------------|----------------------------------------------------------------------------------------------------|
| Drop firmware file here<br>or click to select | Firmware file <no file="" selected=""> <ul> <li>Reset to factory settings</li> <li>Reset network to factory settings</li> </ul> Start</no> |

Bei einem OEM-Wechsel ist es zwingend erforderlich, eine Zurücksetzung auf Werkseinstellungen (Factory Reset) durchzuführen. Die zuvor eingestellte IP-Adresse bleibt dabei erhalten.

Die aktuellste Firmware können Sie auch hier herunterladen.

|                |      |              | 2         |            |   |
|----------------|------|--------------|-----------|------------|---|
| Region         |      |              |           |            |   |
|                |      | Sprache      | Deutsch   |            | Ŧ |
|                |      | Temperature: | Celsius   | Fahrenheit |   |
| Dienste        |      |              |           |            |   |
|                | HTTP | •            |           |            |   |
|                | SNMP | •            |           |            |   |
| Geräte/Anlagen |      |              |           |            |   |
|                | USV  | V            |           |            |   |
|                |      | Übernehmen   | Abbrechen |            |   |

Unter System -> Allgemein können Sie den Adapter so konfigurieren dass automatisch nach aktueller Firmware gesucht wird (Standard: Aktiv). Sofern verfügbar erscheint unter dem Logout eine weitere Zeile mit dem Hinweis auf ein Update. Sie können diesen Hinweis anklicken um Informationen zu dem Update zu erhalten.

#### Hinweis zum Downgrade

Unter bestimmten Bedingungen kann es notwendig sein, auf eine frühere Firmwareversion zurück zu springen. Anders als bei einem Upgrade kann es passieren, dass die Konfiguration dem Downgrade nicht mehr funktioniert:

Die Konfigurationsdatei wird vom Update übernommen und ggfs. automatisch an neue Funktionen oder Abläufe angepasst. Bei einem Downgrade kann diese Konfigurationsdatei technisch betrachtet nicht zurückgesetzt werden, wenn entsprechend unbekannte Parameter vorliegen.

Sollte ein Downgrade notwendig sein, setzen Sie bitte das Gerät auf Factory Defaults zurück und spielen Sie ein entsprechendes Backup passend zu der Firmware ein.

#### 24. Backup & Restore

Der CS141 bietet die Möglichkeit die Konfiguration zu speichern und wieder herzustellen. Sie finden die Backup-Funktion unter System -> Backup. Klicken Sie auf Save laden Sie die Konfiguration vom Adapter herunter. Wenn Sie die Konfiguration wiederherstellen möchten können Sie genau wie beim Firmwareupdate verfahren.

Es ist möglich, eine Grundkonfiguration durchzuführen und diese dann als Vorlage zum Bespielen mehrerer Geräte zu verwenden. Speichern Sie einfach die Konfiguration und wählen Sie bei einem anderen Adapter "Wiederherstellen" aus. Wichtig: Beide Adapter müssen die gleiche Firmwareversion haben, andernfalls kann es zu Problemen kommen! Hinweis: Die konfigurierte IP wird bei diesem Prozess nicht übernommen, diese muss manuell angepasst werden!

| System Backup                               |                                            |
|---------------------------------------------|--------------------------------------------|
| Konfiguration sp                            | eichern                                    |
|                                             | Save                                       |
| Restore Configu                             | ration                                     |
| Drop Backup File here<br>or click to select | Restore file <no file="" selected=""></no> |

Hinweis: Das Umbenennen der Datei führt zu Fehlern, daher darf der Dateiname nicht verändert werden!

#### 25. <u>Tools</u>

Über die Tools (System -> Tools) können Sie den Adapter neustarten sowie den Trace starten. Einige Konfigurationsänderungen erfordern einen Soft-Reboot des Adapters, z.B. wenn Sie die IP-Adresse ändern aber den Schalter noch nicht umgestellt haben und weitere Konfigurationsänderungen vornehmen. Um auf die Seite zugreifen zu können, ist eine erneute Eingabe des Kennwortes notwendig.

| System Too     | ls      |         |  |
|----------------|---------|---------|--|
| Neustart CS141 |         |         |  |
| Neustart       |         |         |  |
| Trace          |         |         |  |
| Gerät          | UPS     | ▼ Trace |  |
| Logfiles       |         |         |  |
| Datalog        | Löschen |         |  |
| Eventlog       | Löschen |         |  |

Alternativ können Sie den Adapter neustarten wenn Sie die IP-Adresse des Gerätes eingeben, gefolgt von /reboot. Auch hier ist eine erneute Passworteingabe notwendig.

Zur Verwendung eigener RCCMD-Zertifikate müssen Sie diese über die Oberfläche hochladen. Hierfür wurde nun ein eigener Menüpunkt unter Dienste -> RCCMD angelegt (Seit Firmware 1.54). Um die Zertifikate zu aktivieren müssen Sie den Adapter einmalig neustarten (unter Tools), dann verwendet der Adapter das neue Zertifikat.

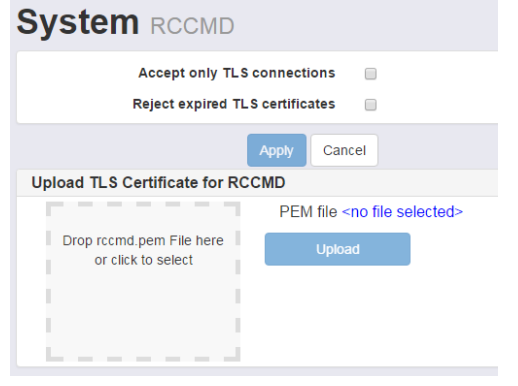

Hinweis: Das Zertifikat muss zwingend den Namen *RCCMD.pem* tragen, ansonsten wird der Adapter den Upload verweigern. Unter Trace können Sie die Kommunikation der einzelnen Geräte starten. Mehr dazu finden Sie in **Kapitel 28 (Diagnose)**.

#### 26. Externe Geräte

Wenn Sie einen CS141 der Professional Serie verwenden, haben Sie die Möglichkeit zusätzliche Geräte wie SM\_T\_COM, Sensormanager und CON\_R\_AUX4 anzuschliessen. Sie werden feststellen wenn dass die Statuszeile oben sich vergrößert.

| UPS: |        | OK                                                       |                                                     |      |
|------|--------|----------------------------------------------------------|-----------------------------------------------------|------|
| AUX: | igodol | Restarting                                               | Sensor: 🔘 Disable                                   | d    |
| Wenn | n Sie  | e die Einstellungen der Ports verändern, wird der Servic | e neustarten – ähnlich wie beim Wechsel des USV Mod | ells |

Die AUX Konfiguration finden Sie unter Geräte/Anlagen -> AUX – Konfiguration. Zunächst müssen Sie den Dienst starten. Anschliessend können Sie die Ports als Eingang (Keine Änderung notwendig), Ausgang (erste Spalte), Invertiert (zweite Spalte) konfigurieren und beim Start einschalten (dritte Spalte). Zusätzlich können Sie eine Verzögerung nach dem Bootvorgang einstellen.

| UPS: OF | <                 |           | Sensor:    Disabled |                            |                            |
|---------|-------------------|-----------|---------------------|----------------------------|----------------------------|
| Gerä    | äte/Anlagen Aux s | ettings   |                     |                            |                            |
|         | Enable AUX Device | 2         |                     |                            |                            |
| Port    | Name              | Ausgang   | inverted            | Anschalten bei cs141 Start | Startverzögerung (Sekunder |
| 1       | AUX Port 1        |           |                     |                            | 0                          |
| 2       | AUX Port 2        | <b>e</b>  |                     | 2                          | 0                          |
| 3       | AUX Port 3        |           |                     | 2                          | 0                          |
| 4       | AUX Port 4        |           |                     | 2                          | 0                          |
|         |                   |           |                     |                            |                            |
|         | Übernehmen        | Abbrechen |                     |                            |                            |

Sie können auch hier wieder Jobs für die Ports anlegen. Wechseln Sie hierfür zu Geräte/Anlagen -> AUX -> Ereignisse. Sie haben hier die gleichen Optionen wie in allen anderen Menüs.

| ie | räte/ | Anlagen Aux     | Event Co | onfigura | tion   |            |                   |                    |                  |              |     |            |          |   |
|----|-------|-----------------|----------|----------|--------|------------|-------------------|--------------------|------------------|--------------|-----|------------|----------|---|
|    | +     | Ereignis ~      | Jobs V   | Log      | E-Mail | EMail Trap | RCCMD<br>Shutdown | RCCMD<br>Nachricht | RCCMD<br>Execute | UPS Shutdown | AUX | RCCMD Trap | Send WOL | 1 |
|    | +     | AUX Port 1 High | 0        | 0        | 0      | 0          | 0                 | 0                  | 0                | 0            | 0   | 0          | 0        | 0 |
|    | +     | AUX Port 2 High | 0        | 0        | 0      | 0          | 0                 | 0                  | 0                | 0            | 0   | 0          | 0        | 0 |
|    | +     | AUX Port 3 High | 0        | 0        | 0      | 0          | 0                 | 0                  | 0                | 0            | 0   | 0          | 0        | 0 |
|    | +     | AUX Port 4 High | 0        | 0        | 0      | 0          | 0                 | 0                  | 0                | 0            | 0   | 0          | 0        | 0 |
|    | +     | AUX Port 1 Low  | 0        | 0        | 0      | 0          | 0                 | 0                  | 0                | 0            | 0   | 0          | 0        | 0 |
|    | +     | AUX Port 2 Low  | 0        | 0        | 0      | 0          | 0                 | 0                  | 0                | 0            | 0   | 0          | 0        | 0 |
|    | +     | AUX Port 3 Low  | 0        | 0        | 0      | 0          | 0                 | 0                  | 0                | 0            | 0   | 0          | 0        | 0 |
|    | + =   | AUX Port 4 Low  | 2        | 2        | 0      | 0          | 0                 | 0                  | 0                | 0            | 0   | 0          | 0        | 0 |

Wenn Sie auf den AUX Monitor klicken können Sie die Ausgänge manuell Ein- und Ausschalten. Hinweis: Der CS141 funktioniert nur mit dem CON\_R\_AUX4. Der CON\_R\_AUX ist nicht kompatibel, da dieser zu störanfällig ist und demnach nicht unterstützt wird.

|            |        |            | AL     | IX Status     |       |               |       |
|------------|--------|------------|--------|---------------|-------|---------------|-------|
| AUX Port 1 |        | AUX Port 2 |        | AUX Port 3    |       | AUX Port 4    |       |
| Port       | 1      | Port       | 2      | Port          | 3     | Port          | 4     |
| Usage      | Output | Usage      | Output | Usage         | Input | Usage         | Input |
| Inverted   | No     | Inverted   | No     | Inverted      | Yes   | Inverted      | No    |
| State      |        | State      | •      | State         |       | State         | 0     |
| Switch Off |        | Switch Off |        | Switch On/Off |       | Switch On/Off |       |

Für den COM2 Port werden das Sensor Menü sowie der Monitor verwendet. Wählen Sie unter Geräte -> Sensoren -> Konfiguration das verwendete Gerät aus.

| Sensor connected to | o COM2 none 🔹      |       |                 |                  |        |
|---------------------|--------------------|-------|-----------------|------------------|--------|
| SM_T_H_COM Se       | ettings SensorMan2 |       |                 |                  |        |
| Location            | SM_T_H_COM         | Unit  | Threshold (low) | Threshold (high) | Offset |
| Channel 1           |                    | Volts | 10              | 90               | 0      |
| Channel 2           |                    | deg C | -20             | 60               | -30    |
|                     |                    |       |                 |                  | Apply  |

Wenn Sie ein Gerät auswählen verändern sich die verfügbaren Optionen und Sie können die verschiedenen Werte verändern, ebenso gibt es die Möglichkeit der Konfiguration verschiedener Parameter, z.B. Sensortyp and NC Kontakte. Wenn Sie kein Gerät ausgewählt haben oder die Kommunikation noch nicht hergestellt wurde, erscheint eine Fehlermeldung beim Aufruf des Sensor Monitors.

The data necessary to complete this operation is not yet available

Natürlich können Sie auch Jobs für das Verhalten der Sensoren konfigurieren. Öffnen Sie dafür Geräte -> Sensoren -> Ereignisse.

Wählen Sie an COM2 das GSM Modem aus, erscheint bei korrekter Installation in der Statuszeile die Empfangsqualität. <u>Hinweis: Sie müssen die PIN-Abfrage der Simkarte über ein geeignetes Mobiltelefon deaktivieren!</u>

| UPS: 🌔 OK                        |                                           | GSMModem <sub>stl</sub> 80 |  |  |  |  |
|----------------------------------|-------------------------------------------|----------------------------|--|--|--|--|
| Geräte/Anlagen GSMModem Settings |                                           |                            |  |  |  |  |
| Mode                             | ⊂ com ▼                                   |                            |  |  |  |  |
| COM (R\$232 / R\$485)            |                                           |                            |  |  |  |  |
| Baud Rate<br>Parity<br>Stop Bit  | 9600 <b>v</b><br>n <b>v</b><br>1 <b>v</b> |                            |  |  |  |  |
| IP                               |                                           |                            |  |  |  |  |
| IP-Adresse<br>Port               | 127.0.0.1<br>14000                        |                            |  |  |  |  |
| Übernehmen                       | Abbrechen                                 |                            |  |  |  |  |

Sie können dann über Geräte/Anlagen -> GSM Modem die Parameter des Modems verändern. Wenn Sie nun SMS verschicken möchten, können Sie dies bei jedem Event als Job anlegen:

| Edit Job to Event Powerfail |          |   |  |  |  |
|-----------------------------|----------|---|--|--|--|
| Job                         | Send SMS | · |  |  |  |

Tragen Sie den zu verwendenden Text sowie die Telefonnummer (mit + und Ländervorwahl, z.B. +49) ein.

Weitere Informationen erhalten Sie auf der Zubehör Sektion auf unserer Webseite sowie unter externe Geräte.

#### 27. Rescue System

Der CS141 verfügt über zwei mögliche Optionen im Falle eines Problems die Firmware neu zu initialisieren bzw. das Gerät auf Werkseinstellungen zurückzusetzen.

Sollte der CS141 keinen Login zulassen oder die Oberfläche eine fehlerhafte Darstellung anzeigen, können Sie unter Aufruf der IP-Adresse mit dem Zusatz /update das Gerät auf eine andere Firmwareversion setzen oder das Gerät auf Werkseinstellungen zurücksetzen. Beispiel:

#### http://10.10.10.10/update

Nun können Sie das gewünschte Firmwarepaket per Drag&Drop oder durch klicken in die Schaltfläche auswählen. Bevor Sie nun starten anklicken, können Sie nun optional den Haken setzen bei *auf Werkseinstellungen zurücksetzen*. Geben Sie nun das Kennwort für den Administrator-Account ein (Standard cs141-snmp). Der Vorgang startet und nach erfolgreichem Überspielen erscheint der Anmeldebildschirm.

Die zweite Möglichkeit besteht darin, eine andere Firmware zu booten. Dies bietet sich an wenn der Adapter die Oberfläche gar nicht anzeigt, sich jedoch pingen lässt oder das Update fehlschlägt. Sie benötigen hierzu einen Jumper, welchen Sie wie hier abgebildet auf das Gerät stecken. Mögliche Abweichungen hängen vom Gerätetyp ab. Unter Punkt 7) Port Belegung können Sie prüfen welche Version des Adapters vorliegt und wo der Jumper gesetzt werden muss.

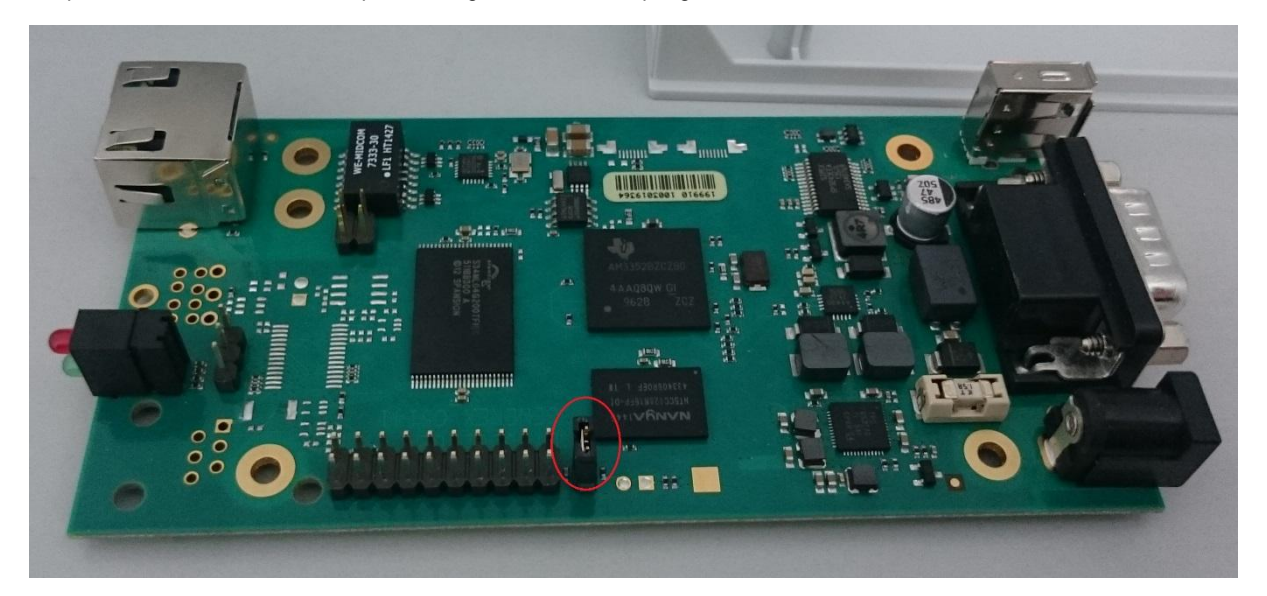

Wenn der Jumper gesetzt ist und der Adapter bootet, erkennen Sie das Rettungssystem anhand der Firmwareversion im Über-Bildschirm. Hinter der Firmware steht nun *(RESCUE)*. Führen Sie nun ein Firmwareupdate durch oder setzen Sie den Adapter auf Werkseinstellungen zurück. Entfernen Sie anschliessend den Jumper und booten Sie das Gerät.

Für den Fall dass Sie das Kennwort verändert haben gibt es die Möglichkeit das Gerät zurückzusetzen. Hinweis: Alle Einstellungen gehen dadurch verloren!

Setzen Sie den DIP-Schalter auf die mittlere Position (10.10.10.10). Geben Sie nun im Webinterface die IP, gefolgt von /update ein. Laden Sie die gewünschte Firmware hoch, und bevor Sie den Vorgang starten setzen Sie den Haken bei *Reset to factory settings* – dadurch wird der Adapter inklusive Kennwort zurückgesetzt. Im Gegensatz zum normalen Firmwareupdate wird in der mittleren Position nicht nach einem Kennwort gefragt. Sobald der Vorgang abgeschlossen ist können Sie sich wie gewohnt mit dem Standardkennwort (cs141-snmp) einloggen und den Adapter neu konfigurieren.

#### Besonderheit beim CS141 Mini

Der CS141Mini nutzt auf Grund seiner besonders kompakten Bauform statt zwei DIP-Schalter, welche zusammen insgesamt vier Zustände einnehmen können.

| DIP 1 | DIP 2 | Funktion    |
|-------|-------|-------------|
| OFF   | OFF   | Config Mode |
| ON    | OFF   | Normal Mode |
| OFF   | ON    | DHCP Mode   |
| ON    | ON    | Rescue Mode |

#### Config Mode:

Der CS141 Mini wird in den Konfigurationsmodus versetzt und bootet mit der werksseitig fest vergebenen IP-Adresse 10.10.10.10

#### Normal Mode

Der CS141 Mini wird in den normalen Betriebsmodus versetzt und bootet mit der von Ihnen über das Webinterface festgelegten IP-Adresse.

#### DHCP Mode

Der CS141 Mini wird in den automatischen

Adressierungsmodus versetzt und bezieht während des Bootvorgans von einem im Netz befindlichen DHCP-Server automatisch eine gültige IP-Adresse.

#### Rescue Mode

Der Rettungsmodus erlaubt das Wiederherstellen des CS141Minis, wenn nach einem unvorhergesehenen Ereignis das Update auf eine andere Firmware nicht funktioniert hat. Der CS141 Mini bootet in dem Fall von einem separaten auf der Karte installierten Notfallimage, über das Ihnen das Anstoßen eines erneuten Updates möglich ist.

Bitte beachten Sie, dass im Rettungsmodus alle Daten vollständig gelöscht werden, und das Gerät auf Werkseinstellungen zurückgesetzt wird.

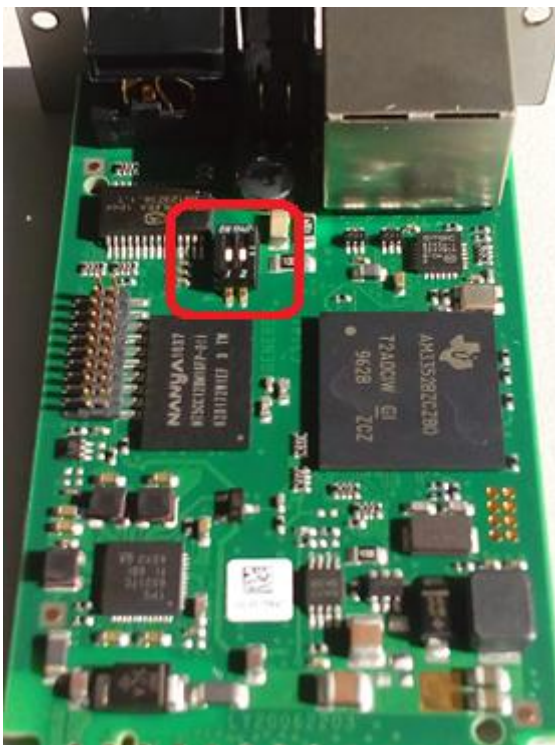

#### 28. Sensoren

Der CS141L/SC/R/MINI bietet die Möglichkeit externe Sensoren anzuschliessen. Entweder direkt ("SM\_T\_COM" o. "SM\_T\_H\_COM") oder über den "SENSORMANAGER2" an den COM2-Port.

Wählen Sie hierfür Sensor unter System -> Allgemein -> COM2 aus.

| System General                                                          |                        |             |          |  |  |  |  |
|-------------------------------------------------------------------------|------------------------|-------------|----------|--|--|--|--|
| Standort<br>System Kontakt<br>Angebaute Geräte<br>Check Firmware Update |                        |             |          |  |  |  |  |
| Region                                                                  |                        |             |          |  |  |  |  |
| Sprache                                                                 | Deutsch                |             |          |  |  |  |  |
| Temperature:                                                            | Celsius     Fahrenheit |             |          |  |  |  |  |
| Dienste                                                                 |                        |             |          |  |  |  |  |
| HTTP 🖉                                                                  |                        | Modbus      | <b>√</b> |  |  |  |  |
| SNMP 🖉                                                                  |                        | UNMS Server | •        |  |  |  |  |
| Geräte/Anlagen                                                          |                        |             |          |  |  |  |  |
| USV 🥑                                                                   | G SMModem 🖉            |             |          |  |  |  |  |
| COM2                                                                    |                        |             |          |  |  |  |  |
| Device connected to COM2 sensor                                         |                        |             |          |  |  |  |  |
| СОМЗ                                                                    |                        |             |          |  |  |  |  |
| Device connected to COM3 aux                                            |                        |             |          |  |  |  |  |

Wählen Sie den angeschlossen Typ unter Sensors -> Setup -> Sensor connected to COM2 aus.

Wenn der Sensorman2 angeschlossen wurde:

-

| Sensor co | onnected to COM2 SensorMan2 | <b>v</b>       |         |              |                    |                        |                     |                 |                |
|-----------|-----------------------------|----------------|---------|--------------|--------------------|------------------------|---------------------|-----------------|----------------|
| Sensor I  | Manager Einstellungen       |                |         |              |                    |                        |                     |                 |                |
| Sensor    | Standort                    | Sensortype     | Einheit |              | Alarm<br>(niedrig) | Vor-Alarm<br>(niedrig) | Vor-Alarm<br>(hoch) | Alarm<br>(hoch) | Sensor Bereich |
| 1         | Channel 1                   | Custom 0-10V · |         |              | 1                  | 2                      | 8                   | 9               | 0 - 10         |
| 2         | Channel 2                   | Custom 0-10V · |         |              | 1                  | 2                      | 8                   | 8               | 0 - 10         |
| 3         | Channel 3                   | Custom 0-10V · |         |              | 1                  | 2                      | 8                   | 9               | 0 - 10         |
| 4         | Channel 4                   | Custom 0-10V * |         |              | 1                  | 2                      | 8                   | 9               | 0 - 10         |
| 5         | Channel 5                   | Custom 0-10V · |         |              | 1                  | 2                      | 8                   | 9               | 0 - 10         |
| 6         | Channel 6                   | Custom 0-10V T |         |              | 1                  | 2                      | 8                   | 9               | 0 - 10         |
| 7         | Channel 7                   | Custom 0-10V * |         |              | 1                  | 2                      | 8                   | 9               | 0 - 10         |
| 8         | Channel 8                   | Custom 0-10V . |         |              | 1 0                | 2                      | 8                   | 9               | 0 - 10         |
|           | Hysteresis                  | 3              |         |              |                    |                        |                     |                 |                |
|           |                             |                |         |              |                    |                        |                     |                 | Übernehmen     |
| Sensor I  | Manager Eingänge            |                |         |              |                    |                        |                     |                 |                |
| Eingang N | lame                        | NC-Kontakt     | Aktiv   | Eingang Name |                    |                        | NC-Kontakt          | Aktiv           |                |
| 1         | nput 1                      |                |         | 3 Input 3    |                    |                        |                     |                 |                |
| 2         | ngut 2                      |                |         | 4 Input-4    |                    |                        |                     |                 |                |
|           |                             |                |         |              |                    |                        |                     |                 | Übernehmen     |
| Sensor I  | Manager Ausgänge            |                |         |              |                    |                        |                     |                 |                |
| Ausgang I | Name                        | Anschalten     | Delay   | Ausgang Name |                    |                        | Anschalten          | Delay           |                |
| 1         | Output 1                    |                | 0       | 3 Output 3   |                    |                        |                     | 0               |                |
| 2         | Output 2                    | •              | 0       | 4 Output 4   |                    |                        |                     | 0               |                |
|           |                             |                |         |              |                    |                        |                     |                 | Übernehmen     |

Die Konfiguration der Ein- und Ausgänge und weitere Informationen erhalten Sie im SENSORMANGER-Handbuch unter: http://www.generex.de/generex/download/manuals/manual\_SENSORMANAGER\_de.pdf

Wenn ein SM\_T\_COM angeschlossen wurde:

|           | outup outou                 |         |  |                 |  |                  |  |            |
|-----------|-----------------------------|---------|--|-----------------|--|------------------|--|------------|
| Sensor co | onnected to COM2 SM_T_COM * |         |  |                 |  |                  |  |            |
| SM_T_0    | COM Settings                |         |  |                 |  |                  |  |            |
| Standort  |                             | Einheit |  | Threshold (low) |  | Threshold (high) |  | Offset     |
| Channel 1 |                             | *C      |  | 5               |  | 90               |  | 0          |
|           |                             |         |  |                 |  |                  |  | Übernehmen |
|           |                             |         |  |                 |  |                  |  |            |
|           |                             |         |  |                 |  |                  |  |            |
|           |                             |         |  |                 |  |                  |  |            |
|           |                             |         |  |                 |  |                  |  |            |
|           |                             |         |  |                 |  |                  |  |            |
|           |                             |         |  |                 |  |                  |  |            |
|           |                             |         |  |                 |  |                  |  |            |

Die Konfiguration und weitere Informationen erhalten Sie im SM\_T\_COM Handbuch unter: http://www.generex.de/generex/download/datasheets/datasheet\_SM\_T\_COM\_de.pdf

#### Wenn ein SM\_T\_H\_COM angeschlossen wurde:

| Setup Sensor                          |         |                 |                  |            |  |  |  |
|---------------------------------------|---------|-----------------|------------------|------------|--|--|--|
| Sensor connected to COM2 SM_T.H.COM • |         |                 |                  |            |  |  |  |
| SM_T_H_COM Settings                   |         |                 |                  |            |  |  |  |
| Standort                              | Einheit | Threshold (low) | Threshold (high) | Offset     |  |  |  |
| Channel 1                             | *C      | 5               | 90               | 0          |  |  |  |
| Channel 2                             | % rel H | 5               | 90               | 0          |  |  |  |
|                                       |         |                 |                  | Übernehmen |  |  |  |
|                                       |         |                 |                  |            |  |  |  |
|                                       |         |                 |                  |            |  |  |  |
|                                       |         |                 |                  |            |  |  |  |
|                                       |         |                 |                  |            |  |  |  |
|                                       |         |                 |                  |            |  |  |  |
|                                       |         |                 |                  |            |  |  |  |
|                                       |         |                 |                  |            |  |  |  |

Die Konfiguration und weitere Informationen erhalten Sie im SM\_T\_H\_COM Handbuch: <u>http://www.generex.de/generex/download/datasheets/datasheet\_SM\_T\_H\_COM\_de.pdf</u>

### CS141 MODBUS RS232 Konfiguration:

Der CS141L/SC/R/MINI bietet die Möglichkeit MODBUS RS232 am COM2 Port auszugeben. Wählen Sie hierfür Modbus unter System -> Allgemein -> COM2 aus:

| UPS: OK<br>AUX: Disabled                                           | Sensor: 🔘 Disabled      |
|--------------------------------------------------------------------|-------------------------|
| System General                                                     |                         |
| Location<br>System Contact<br>Attached Devices<br>Automatic Logout | 15 min 🔲 no Auto Logout |
| Region                                                             |                         |
| Language                                                           | English                 |
| Temperature:                                                       | Celsius      Fahrenheit |
| Services                                                           |                         |
| HTTP 🗹                                                             | Modbus 🖉                |
| SNMP 🔽                                                             | Timeserver 💟            |
| SSH 📝                                                              | SFTP 🖳                  |
| Devices                                                            |                         |
| UPS 🔽                                                              | AUX                     |
| COM2                                                               |                         |
| Device connected to COM2 modbu                                     | s 🗸                     |
| Apply                                                              | Cancel                  |

Weitere Informationen zum Thema MODBUS finden Sie in folgendem Handbuch: http://www.generex.de/generex/download/manuals/manual\_MODBUS\_CS141\_en.pdf

#### 29. Diagnose

Der CS141 verfügt über ein eingebautes Diagnosetool (Ab Firmware 1.40) welches den Datentransfer auf der seriellen Schnittstelle analysieren kann.

Gehen Sie zu System -> Tools und wählen Sie das Gerät welches diagnostiziert werden soll:

| Trace |                                                               |   |       |
|-------|---------------------------------------------------------------|---|-------|
| Gerät | UPS                                                           | • | Trace |
|       | AUX<br>GSMModem<br>Sensor<br>UPS<br>AUX<br>GSMModem<br>Sensor |   |       |

Öffnen Im neuen Tab sehen Sie die Rohdaten der Verbindung auf dem seriellen Port. Blaue Werte sind Daten welche direkt vom CS141 initialisiert werden, rote Werte stammen von der USV. Wird die Verbindung unterbrochen (z.B. durch einen Neustart oder Modellwechsel) zeigt sich dies durch den Hinweis "Connection closed". Durch Aktualisieren der Seite können Sie den Trace neustarten.

Dieses Diagnosetool verbraucht einen größeren Teil der Ressourcen des CS141, es wird also empfohlen dies nur bei Problemen zu verwenden und nach Gebrauch den Tab zu schliessen.

Hinweis: Der Tracer kann nur verwendet werden wenn https deaktiviert ist.

| 02 | 04 | 43 | 4b | 6f | 01 |    | CKo  |
|----|----|----|----|----|----|----|------|
| 02 | 05 | 43 | 00 | 05 | 00 | 4d | c    |
| 02 | 04 | 43 | 4b | 6f | 01 |    | CKo. |
| 02 | 05 | 43 | 00 | 0a | 00 | 52 | c    |
| 02 | 04 | 43 | 46 | 6f | 01 |    | CKo. |
| 02 | 05 | 43 | 00 | 0c | 00 | 54 | c    |
| 02 | 04 | 43 | 4b | 6f | 01 |    | CKo. |
| 02 | 05 | 43 | 00 | Ød | 00 | 55 | c    |
| 02 | 04 | 43 | 4b | 6f | 01 |    | CKo. |
| 02 | 05 | 43 | 00 | 0e | 00 | 56 | C    |
| 02 | 04 | 43 | 4b | 6f | 01 |    | CKo. |
| 02 | 05 | 43 | 00 | 16 | 00 | 5e | c    |
| 02 | 04 | 43 | 46 | 6f | 01 |    | CKo. |

30. FAQ - Häufig gestellte Fragen

- a) Was bedeutet Fehler 500 / 503?
   Dieser Fehler tritt auf wenn der Webserver des CS141 nicht korrekt läuft. Sollte das Problem nach einem Neustart des Adapters weiterhin auftreten, muss die Firmware aktualisiert / neu eingespielt werden. Empfohlen wird dies dann in Verbindung mit einem Reset auf Werkseinstellungen.
- b) Was bedeutet Fehler 422?
   Dieser Fehler tritt auf wenn versucht wird bei einer älteren Firmware die Konfiguration bestimmter Werte anzupassen. Aktualisieren Sie auf die neueste Version.
- Was bedeutet Fehler 400 / 420/ 522?
   Dieses Problem kann auftreten wenn die Firmware aktualisiert wurde, der Browser aber noch alte Daten im Cache gespeichert hat. Drücken Sie STRG + F5 oder löschen Sie den Cache. Starten Sie den Adapter neu.
- Der USV Status steht (kurzzeitig) auf "Paused".
   Wenn man über den Adapter auf die Alert history der USV zugreift, muss die normale Verbindung kurzzeitig angehalten werden. Wechseln Sie die Seite und drücken Sie F5 um den Anzeigestatus wiederherzustellen (sofern dies nicht automatisch geschieht).
- e) Was bedeutet Fehler -1?
   Dieser Fehler tritt auf wenn keine Verbindung zum Adapter hergestellt ist (z.B. nach einem Neustart), vom Anwender aber die Konfigurationsseite des Adapters noch geöffnet ist. Warten Sie bis sich der Adapter wieder im normalen Betriebsmodus befindet und rufen Sie die IP des Adapters neu auf.
- f) Ich habe mein Kennwort vergessen.
   Schauen Sie in der Sektion "Rescue System", dort ist beschrieben wie das Kennwort zurückgesetzt werden kann.
- g) Warum werde ich ausgeloggt wenn ich unter Dienste die http Tooltipps deaktiviere? Da die Tooltipps mit dem http Service zusammenhängen und eine Änderung dieser Werte den Benutzer auf die neu konfigurierte Seite / den korrekten Port weiterleitet.
- h) Der CON\_R\_AUX bekommt keine stabile Verbindung!
- Dieses Gerät wird vom CS141 nicht unterstützt. Verwenden Sie hier den CON\_R\_AUX4.
- i) Ich habe laufend Einträge im Logfile namens "UPSMAN started".
   Dieser Eintrag wird generiert bei Änderungen an der Eventkonfiguration. Dadurch dass die Änderungen sofort übernommen werden, muss der Dienst neu gestartet werden.
- j) Beim Zugriff auf die Alert history bekomme ich nur einen Fehler angezeigt!
- Die Funktion wird von der gewählten USV nicht unterstützt.
- k) Ich erhalte den Fehler "Backend busy" beim Versuch mich einzuloggen!
   Warten Sie einen kurzen Moment und versuchen Sie es ggf. mit einem anderen Browser erneut. Sollte das Problem nach 5 Minuten weiterhin bestehen, verwenden Sie die /reboot Funktion.
- Ich kann mich einloggen, aber habe keinen Zugriff auf passwortgeschütze Funktionen!
   Gehen Sie in die Benutzerverwaltung unter System. Tragen Sie beim Administrator erneut das aktuelle Kennwort ein, übernehmen Sie und starten Sie den Adapter über Tools -> Reboot neu.
- m) Was passiert, wenn der CS141 "abstürzt"
   Der CS41 ist ab der FW 1.60 gegen dieses Ereignis durch zusätzliche Sicherungsmaßnahmen noch besser geschützt: Sollte aus einer unglücklichen Konstellation heraus tatsächlich ein Systemhänger provoziert werden, startet ein unabhängiges Sicherungssystem den CS141 neu. Dabei wird ausschließlich der betroffene CS141 neu gestartet.

#### Für weitere Fragen kontaktieren Sie unseren Support unter support@generex.de !

| 28.08.17 |   |       | FAQ-Bereich erweitert                                                    |
|----------|---|-------|--------------------------------------------------------------------------|
| 09.08.17 |   |       | CS141 Mini Rettungsmodus beschrieben                                     |
| 04.07.17 | - | 2.0   | Scheduler, Menükorrekturen, Screenshots aktualisiert                     |
| 16.06.17 | - | 1.9.2 | GSM Modem, FAQ                                                           |
| 29.03.17 | - | 1.9.1 | Kleine Textkorrekturen                                                   |
| 03.02.17 | - | 1.9   | Zeitserver Client geändert, Firmware Update Feature beschrieben          |
| 21.02.17 | - | 1.8.1 | Screens aktualisiert, Menü aktualisiert                                  |
| 20.01.17 | - | 1.8   | GSM Screen hinzugefügt                                                   |
| 21.12.16 | - | 1.7.1 | Check Firmware Update hinzugefügt                                        |
| 20.12.16 | - | 1.7   | Screens, Tracer, Features aktualisiert, FAQ erweitert                    |
| 14.11.16 | - | 1.6.3 | Ergänzung Zeitserver, Screen System aktualisiert                         |
| 11.11.16 | - | 1.6.2 | Trace, Emailkorrekturen                                                  |
| 04.10.16 | - | 1.6.1 | Minimale Änderungen am Trace                                             |
| 28.09.16 | - | 1.6   | Analyse & FAQ hinzugefügt, Features erweitert, Logfile Größe hinzugefügt |
| 01.09.16 | - | 1.52  | Links aktualisiert, Bilder ausgetauscht, Modbus erweitert                |
| 22.08.16 | - | 1.51  | Kleinere Änderungen                                                      |
| 02.08.16 | - | 1.5   | Sensoren hinzugefügt                                                     |
| 27.06.16 | - | 1.4   |                                                                          |
| 04.05.16 | - | 1.3   |                                                                          |
| 19.04.16 |   | 1.2   |                                                                          |
| 07.04.16 | - | 1.1.3 |                                                                          |
| 05.04.16 | - | 1.1.2 |                                                                          |
| 01.04.16 | - | 1.1.1 |                                                                          |
| 18.03.16 | - | 1.1   |                                                                          |

#### 30. Handbuch Version